# **RAM Megafunction**

# **User Guide**

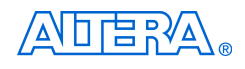

101 Innovation Drive San Jose, CA 95134 (408) 544-7000 www.altera.com

**Document Version:** Document Date:

1.0 September 2004

Copyright © 2004 Altera Corporation. All rights reserved. Altera, The Programmable Solutions Company, the stylized Altera logo, specific device designations, and all other words and logos that are identified as trademarks and/or service marks are, unless noted otherwise, the trademarks and service marks of Altera Corporation in the U.S. and other countries. All other product or service names are the property of their respective holders. Altera products are protected under numerous U.S. and foreign patents and pending applications, maskwork rights, and copyrights. Altera warrants performance of its semiconductor products to current specifications in accordance with Altera's standard warranty, but reserves the right to make changes to any products and services at any time without notice. Altera assumes no responsibility or liability arising out of the ap-

changes to any products and services at any time without notice. After assumes no responsibility or hability arising out of the application or use of any information, product, or service described herein except as expressly agreed to in writing by Altera Corporation. Altera customers are advised to obtain the latest version of device specifications before relying on any published information and before placing orders for products or services.

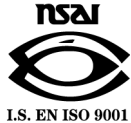

Altera Corporation September 2004

ii RAM Megafunction User Guide

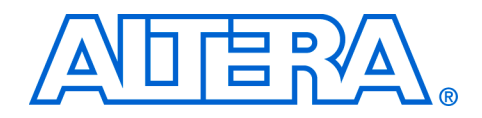

# Contents

# About this User Guide v Revision History v How to Contact Altera v Typographic Conventions vi

#### **Chapter 1. About these Megafunctions**

| Device Family Support                              | 1–1 |
|----------------------------------------------------|-----|
| Introduction                                       | 1–2 |
| Features of lpm_ram_dp                             | 1–2 |
| General Description of lpm_ram_dp                  | 1–2 |
| Common Applications of lpm_ram_dp                  | 1–3 |
| Resource Utilization & Performance of lpm_ram_dpdp | 1–3 |
| Features of lpm_ram_dq                             | 1–4 |
| General Description of lpm_ram_dq                  | 1–4 |
| Common Applications of lpm_ram_dq                  | 1–5 |
| Resource Utilization & Performance of lpm_ram_dqdq | 1–5 |
| Features of lpm_ram_io                             | 1–5 |
| General Description of lpm_ram_io                  | 1–5 |
| Common Applications of lpm_ram_io                  | 1–6 |
| Resource Utilization & Performance of lpm_ram_ioio | 1–6 |
|                                                    |     |

#### **Chapter 2. Getting Started**

| System Requirements                                                                   |
|---------------------------------------------------------------------------------------|
| Mega Wizard Plug-In Manager Customization 2-1                                         |
| Using the MegaWizard Plug-In Manager 2-1                                              |
| The lpm_ram_dp Megafunction Page Descriptions 2-1                                     |
| The lpm_ram_dq Megafunction Page Descriptions 2-4                                     |
| The lpm_ram_io Megafunction Page Descriptions 2–7                                     |
| Inferring Megafunctions from HDL Code 2–11                                            |
| Instantiating Megafunctions in HDL Code 2-11                                          |
| Instantiating Megafunctions Using the Port & Parameter Definition for lpm_ram_dp 2–11 |
| Instantiating Megafunctions Using the Port & Parameter Definition for lpm_ram_dq 2–12 |
| Instantiating Megafunctions Using the Port & Parameter Definition for lpm_ram_io 2-12 |
| Identifying a Megafunction after Compilation 2-13                                     |
| Simulation                                                                            |
| Quartus II Simulation                                                                 |
| EDA Simulation 2-14                                                                   |
| SignalTap II Embedded Logic Analyzer 2–14                                             |
| In-System Updating of Memory and Constants 2-15                                       |
| Design Examples for the RAM Megafunctions 2-15                                        |
| Design Files 2-15                                                                     |

| Example for lpm_ram_dp Dual-port Memory                         | 2–15 |
|-----------------------------------------------------------------|------|
| Generate the lpm_ram_dp Dual-port Memory                        | 2–16 |
| Implement the lpm_ram_dp Dual-port Memory                       | 2–20 |
| Functional Results - Simulate the lpm_ram_dp Dual-port Memory   | 2–22 |
| Example for lpm_ram_dq Single-port Memory                       | 2–25 |
| Generate the lpm_ram_dq Single-port Memory                      | 2–26 |
| Implement the lpm_ram_dq Single-port Memory                     | 2–30 |
| Functional Results - Simulate the lpm_ram_dq Single-port Memory | 2–32 |
| Example for lpm_ram_io Single-port Memory                       | 2–34 |
| Generate the lpm_ram_io Single-port Memory                      | 2–34 |
| Implement the lpm_ram_io Single-port Memory                     | 2–38 |
| Functional Results - Simulate the lpm_ram_io Single-port Memory | 2–40 |
| Conclusion                                                      | 2–41 |

### **Chapter 3. Specifications**

| Ports & Parameters for RAM Megafunctions             | 3–1 |
|------------------------------------------------------|-----|
| Ports and Parameters for the lpm_ram_dp Megafunction | 3–1 |
| Ports and Parameters for the lpm_ram_dq Megafunction | 3–5 |
| Ports and Parameters for the lpm_ram_io Megafunction | 3–8 |

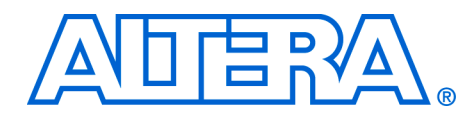

# **About this User Guide**

## **Revision History**

The table below displays the revision history for the chapters in this User Guide.

| Chapter | Date           | Document<br>Version | Changes Made    |
|---------|----------------|---------------------|-----------------|
| 1       | September 2004 | 1.0                 | Initial release |
| 2       | September 2004 | 1.0                 | Initial release |
| 3       | September 2004 | 1.0                 | Initial release |

## How to Contact Altera

For the most up-to-date information about Altera<sup>®</sup> products, go to the Altera world-wide web site at www.altera.com. For technical support on this product, go to www.altera.com/mysupport. For additional information about Altera products, consult the sources shown below.

| Information Type               | USA & Canada                                                   | All Other Locations                                         |
|--------------------------------|----------------------------------------------------------------|-------------------------------------------------------------|
| Technical support              | www.altera.com/mysupport/                                      | altera.com/mysupport/                                       |
|                                | (800) 800-EPLD (3753)<br>(7:00 a.m. to 5:00 p.m. Pacific Time) | (408) 544-7000 (1)<br>(7:00 a.m. to 5:00 p.m. Pacific Time) |
| Product literature             | www.altera.com                                                 | www.altera.com                                              |
| Altera literature services     | lit_req@altera.com (1)                                         | lit_req@altera.com (1)                                      |
| Non-technical customer service | (800) 767-3753<br>(7:00 a.m. to 5:00 p.m. Pacific Time)        | (408) 544-7000<br>(7:30 a.m. to 5:30 p.m. Pacific Time)     |
| FTP site                       | ftp.altera.com                                                 | ftp.altera.com                                              |

#### Note to table:

(1) You can also contact your local Altera sales office or sales representative.

## Typographic Conventions

This document uses the typographic conventions shown below.

| Visual Cue                                                                                                    | Meaning                                                                                                    |
|----------------------------------------------------------------------------------------------------|----------------------------------------------------------------------------------------------------|
| Bold Type with Initial<br>Capital Letters                                                                                                    | Command names, dialog box titles, checkbox options, and dialog box options are shown in bold, initial capital letters. Example: <b>Save As</b> dialog box.                                                                                                    |
| bold type                                                                                                    | External timing parameters, directory names, project names, disk drive names, filenames, filename extensions, and software utility names are shown in bold type. Examples: <b>f</b> <sub>MAX</sub> , <b>\qdesigns</b> directory, <b>d:</b> drive, <b>chiptrip.gdf</b> file.                                             |
| Italic Type with Initial Capital Letters                                                                                                    | Document titles are shown in italic type with initial capital letters. Example: <i>AN 75: High-Speed Board Design.</i>                                                                                                    |
| Italic type                                                                                                    | Internal timing parameters and variables are shown in italic type.<br>Examples: $t_{PIA}$ , $n + 1$ .                                                                                                    |
|                                                                                                    | Variable names are enclosed in angle brackets (< >) and shown in italic type.<br>Example: <i><file name="">, <project name="">.<b>pof</b> file.</project></file></i>                                                                                                    |
| Initial Capital Letters                                                                                                    | Keyboard keys and menu names are shown with initial capital letters. Examples: Delete key, the Options menu.                                                                                                    |
| "Subheading Title"                                                                                                    | References to sections within a document and titles of on-line help topics are shown in quotation marks. Example: "Typographic Conventions."                                                                                                    |
| Courier type                                                                                                    | Signal and port names are shown in lowercase Courier type. Examples: data1, tdi, input. Active-low signals are denoted by suffix n, e.g., resetn.                                                                                                    |
|                                                                                                    | Anything that must be typed exactly as it appears is shown in Courier type. For example: c:\qdesigns\tutorial\chiptrip.gdf. Also, sections of an actual file, such as a Report File, references to parts of files (e.g., the AHDL keyword SUBDESIGN), as well as logic function names (e.g., TRI) are shown in Courier. |
| 1., 2., 3., and<br>a., b., c., etc.                                                                                                    | Numbered steps are used in a list of items when the sequence of the items is important, such as the steps listed in a procedure.                                                                                                    |
| ••                                                                                                    | Bullets are used in a list of items when the sequence of the items is not important.                                                                                                    |
| $\checkmark$                                                                                                    | The checkmark indicates a procedure that consists of one step only.                                                                                                    |
| 17 Contraction of the second second s | The hand points to information that requires special attention.                                                                                                    |
| CAUTION                                                                                                    | The caution indicates required information that needs special consideration and<br>understanding and should be read prior to starting or continuing with the<br>procedure or process.                                                                                                    |
|                                                                                                    | The warning indicates information that should be read prior to starting or continuing the procedure or processes                                                                                                    |
| 4                                                                                                    | The angled arrow indicates you should press the Enter key.                                                                                                    |
| 1.                                                                                                    | The feet direct you to more information on a particular topic.                                                                                                    |

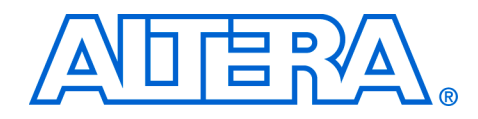

## Chapter 1. About these Megafunctions

## Device Family Support

Megafunctions provide either full or preliminary support for target Altera device families, as described below:

- *Full support* means the megafunction meets all functional and timing requirements for the device family and may be used in production designs
- Preliminary support means the megafunction meets all functional requirements, but may still be undergoing timing analysis for the device family; it may be used in production designs with caution

Table 1–1 shows the level of support offered by the RAM megafunctions to each Altera device family.

| Table 1–1. Device Family Support              |            |  |
|-----------------------------------------------|------------|--|
| Device Family                                 | Support    |  |
| Stratix <sup>®</sup> II                       | Full       |  |
| Stratix                                       | Full       |  |
| Stratix GX                                    | Full       |  |
| HardCopy Stratix                              | Full       |  |
| Cyclone™                                      | Full       |  |
| Mercury <sup>™</sup>                          | Full       |  |
| Excalibur™                                    | Full       |  |
| ACEX®1K                                       | Full       |  |
| APEX™ II                                      | Full       |  |
| APEX 20KE & APEX 20KC                         | Full       |  |
| APEX 20K                                      | Full       |  |
| HardCopy <sup>™</sup> APEX                    | Full       |  |
| FLEX 10KE <sup>®</sup>                        | Full       |  |
| FLEX 6000 <sup>®</sup>                        | Full       |  |
| MAX 3000 <sup>®</sup> & MAX 7000 <sup>®</sup> | Full       |  |
| Other device families                         | No support |  |

| Introduction              | As design complexities increase, use of vendor-specific IP blocks has<br>become a common design methodology. Altera provides<br>parameterizable megafunctions that are optimized for Altera device<br>architectures. Using megafunctions instead of coding your own logic<br>saves valuable design time. Additionally, the Altera-provided functions<br>may offer more efficient logic synthesis and device implementation. You<br>can scale the megafunction's size by simply setting parameters.<br>The Quartus <sup>®</sup> II software provides three megafunctions that support<br>single-port and dual-port RAM functionality: lpm_ram_dp,<br>lpm_ram_dq, and lpm_ram_io. This chapter describes the features,<br>describered are not measure and the DAM means for sting |
|---------------------------|----------------------------------------------------------------------------------------------------|
| Features of<br>lpm_ram_dp | <ul> <li>The lpm_ram_dp megafunction implements a dual-port RAM function and offers many additional features, which include:</li> <li>Fully parameterizable</li> <li>Support for simultaneous read and write access to memory cells</li> <li>Registers any combination of EAB/ESB inputs</li> <li>Is LE-based or EAB/ESB-based</li> <li>Provides four clock modes: Single, Shared, Separate, and Asynchronous</li> </ul>                                                                                                    |
|                           | <b>General Description of Ipm_ram_dp</b> The lpm ram dp megafunction is a dual-port RAM megafunction                                                                                                    |
|                           | provided in the Quartus II software MegaWizard <sup>®</sup> Plug-In Manager.<br>The lpm_ram_dp megafunction supports applications that require                                                                                                    |

The lpm\_ram\_dp megafunction supports applications that require parallel data transfer in which two independent clock ports use different access rates for read and write operations. The presence of dualaddressing supports simultaneous read and write operations in the same clock cycle.

The lpm\_ram\_dp megafunction provides four modes of operation: single clock, shared clock, separate clock, and asynchronous. In single clock mode, the read and write operations are synchronous with the same clock. In shared clock mode, the read and write operations are synchronous with the same clock, and there is a separate clock for the output port, q[]. This is also referred to as separate input and output clocks. In separate clock mode, there are two independent clocks, rdclock (read clock) and wrclock (write clock), for the read/write operations, respectively. In asynchronous mode, no clock is required. The write operation is dependent only on the wren (write enable) signal. The read operation is dependent on the rden (read enable) signal. If not present, the rden signal is connected to VCC by default.

Figure 1–1. lpm\_ram\_dp Megafunction Block Diagram

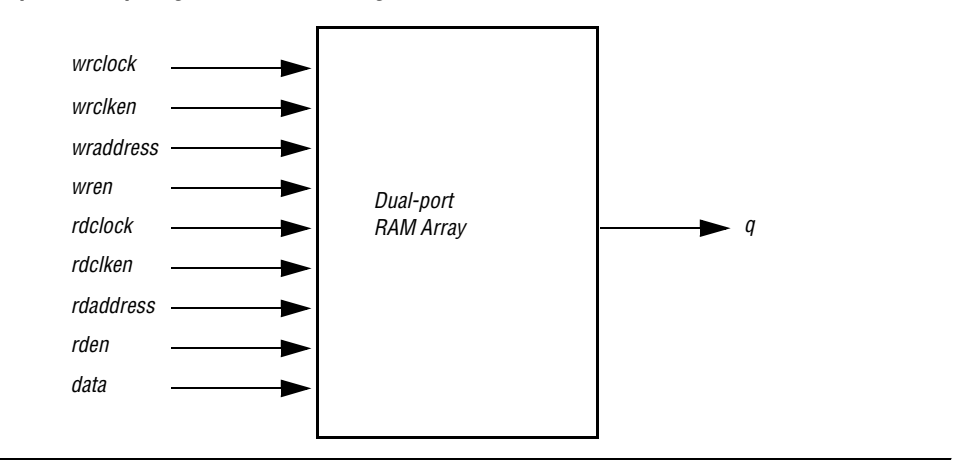

#### Common Applications of lpm\_ram\_dp

The lpm\_ram\_dp megafunction is used to implement a dual-port memory in device families such as APEX 20K, APEX II, ARM-based Excalibur, Mercury, ACEX 1K, FLEX 10KE, FLEX 6000, MAX 3000, and MAX 7000. For other devices, Altera recommends using the altsyncram function to implement a dual-port memory.

#### Resource Utilization & Performance of Ipm\_ram\_dp

The lpm\_ram\_dp megafunction uses the following device resources:

- Embedded System Blocks (ESB) in APEX 20K, APEX II, Excalibur, and Mercury devices
- Embedded Array Blocks (EAB) in ACEX 1K and FLEX 10KE devices
- DFFE primitives or latch arrays in FLEX 6000, MAX 3000, and MAX 7000 devices or if the USE\_EAB parameter is set to "OFF"

The dual-port memory is implemented in LEs or ESBs (EABs) by enabling the **Implement with logic cells only, even if the device contains EABs or ESBs** option on page 3 of the megafunction wizard. When this option is turned on, the memory is implemented in LEs, even when the device contains other memory resources such as EABs or ESBs.

If the output port is registered, the performance of the dual-port memory is improved, because the output port is then pipelined and  $f_{MAX}$  is improved.

## Features of lpm\_ram\_dq

The <code>lpm\_ram\_dq</code> megafunction implements a single-port RAM function and offers many additional features, which include:

- Provides synchronous or asynchronous single-port RAM
- Registers EAB/ESB data and/or address inputs using inclock
- Registers output data using a separate outclock
- LE-based or EAB/ESB-based
- Instantiates easily with the MegaWizard Plug-In Manager

#### General Description of lpm\_ram\_dq

The lpm\_ram\_dq megafunction is a single-port RAM megafunction with separate input and output ports provided in the Quartus II software MegaWizard Plug-In Manager.

The lpm\_ram\_dq megafunction is used in applications that require parallel data transfer. Synchronous write operations into the memory block use the address[] and data[] ports, which are triggered by the rising edge of the inclock while the write enable (we) port is enabled. The outclock port is optional for the read operation.

For asynchronous operations, setup and hold times must be valid with respect to both edges of the write enable signal. Ideally, the data and address lines should not be changed while the (we) port is active.

When using lpm\_ram\_dq, you cannot access the clock enable port or clear port on the EAB registers. To access these controls, you must use the dual-port RAM, lpm\_ram\_dp.

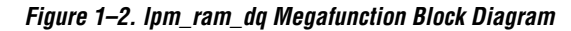

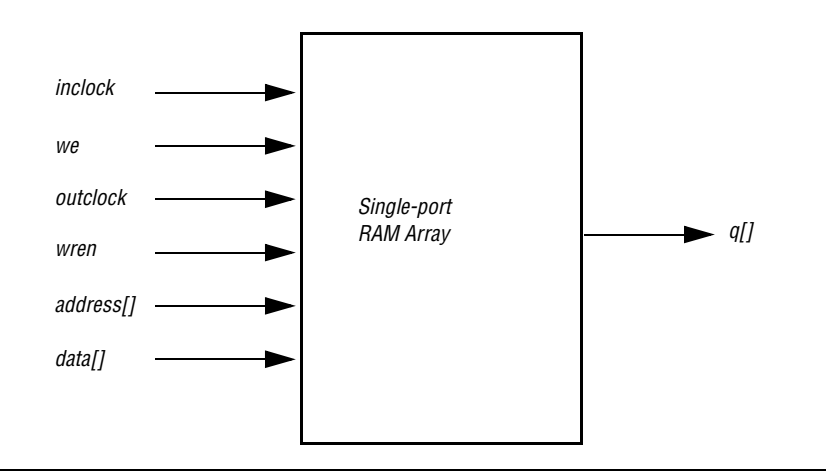

#### Common Applications of lpm\_ram\_dq

The lpm\_ram\_dq megafunction implements a single-port memory with separate input and output ports in the earlier devices such as APEX 20K, APEX II, ARM-based Excalibur, Mercury, ACEX 1K, FLEX 10KE, FLEX 6000, MAX 3000, and MAX 7000 devices. For other devices, Altera recommends using the altsyncram function to implement a single-port memory.

#### Resource Utilization & Performance of Ipm\_ram\_dq

The lpm\_ram\_dq megafunction uses the following device resources:

- Embedded System Blocks (ESB) in APEX 20K, APEX II, Excalibur, and Mercury devices
- Embedded Array Blocks (EAB) in ACEX 1K and FLEX 10K devices
- DFFE primitives or latch arrays in FLEX 6000, MAX 3000, and MAX 7000 devices, or if the USE\_EAB parameter is set to "OFF".

## Features of lpm\_ram\_io

The lpm\_ram\_dq megafunction implements a single-port RAM function and offers many additional features, which include:

- Provides fully-parameterizable single-port RAM with single I/O port
- Provides synchronous or asynchronous operation
- Registers EAB/ESB data and/or address inputs using inclock
- Registers output data using a separate output clock
- LE-based or EAB/ESB-based
- Instantiates easily with the MegaWizard Plug-In Manager

#### General Description of Ipm\_ram\_io

The lpm\_ram\_io megafunction is a single-port RAM megafunction with a shared input/output port provided in the Quartus II software MegaWizard Plug-In Manager.

The lpm\_ram\_io megafunction is used in applications where a singleport RAM with a single, shared data input/output port is required. The direction of data flow in the RAM is controlled by the outenab port. When the outenab port is low (inactive), the tri-state buffer is disabled, write operations are enabled, and the dio[] port is used as an input. When the outenab port is high (active), the tri-state buffer is enabled, read operations are enabled, and the dio[] port is used as an output that is driven by the RAM.

Figure 1–3. lpm\_ram\_io Megafunction Block Diagram

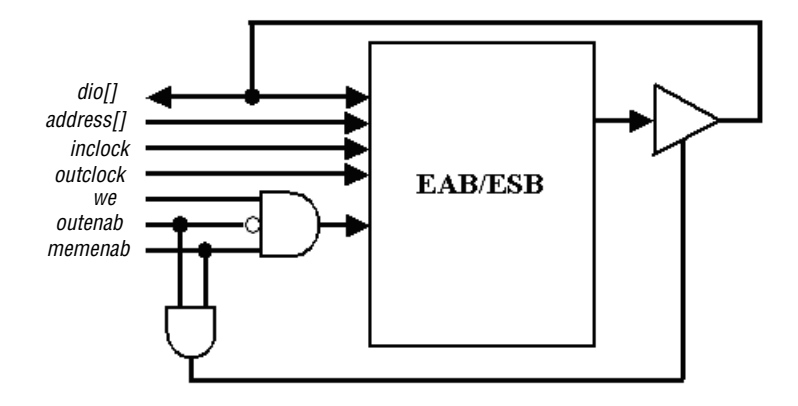

#### Common Applications of Ipm\_ram\_io

The lpm\_ram\_io megafunction is used to implement a single-port memory with a shared input/output port in the earlier devices such as APEX 20K, APEX II, Excalibur, Mercury, ACEX 1K, FLEX 10KE, FLEX 6000, MAX 3000, and MAX 7000 devices. For other device families, Altera recommends using the altsyncram function to implement dual-port memory.

#### Resource Utilization & Performance of Ipm\_ram\_io

The lpm\_ram\_io megafunction uses the following device resources:

- Embedded System Blocks (ESB) in APEX 20K, APEX II, Excalibur, and Mercury devices
- Embedded Array Blocks (EAB) in ACEX 1K and FLEX 10K devices
- DFFE primitives or latch arrays in FLEX 6000, MAX 3000, and MAX 7000 devices or if the USE EAB parameter set to "OFF"

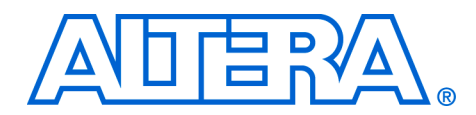

## **Chapter 2. Getting Started**

| System<br>Requirements                          | The instructions in this section require the following hardware and software:                                                                                                    |
|-------------------------------------------------|----------------------------------------------------------------------------------------------------|
|                                                 | <ul> <li>A PC running either Windows NT/2000/XP, Red Hat Linux 7.3 or 8.0, Red Hat Linux Enterprise 3, <i>or</i> an HP workstation running the HP-UX version 11.0 operating system, <i>or</i> a Sun workstation running the Solaris 7 or 8 operating system</li> <li>Quartus<sup>®</sup> II software version 4.1 or later</li> </ul> |
| Mega Wizard<br>Plug-In Manager<br>Customization | You can use the MegaWizard <sup>®</sup> Plug-In Manager to set the lpm_ram_dp, lpm_ram_dq, and lpm_ram_io megafunction features for each RAM function in the design.                                                                                                    |
|                                                 | Start the MegaWizard Plug-In Manager in one of the following ways:                                                                                                    |
|                                                 | <ul> <li>Choose the MegaWizard Plug-In Manager command (Tools menu)</li> <li>When working in the Block Editor, click MegaWizard Plug-In<br/>Manager in the Symbol dialog box (Edit menu).</li> </ul>                                                                                                    |
|                                                 | Start the stand-alone version of the MegaWizard Plug-In Manager                                                                                                    |

qmegawiz 🗝

Using the MegaWizard Plug-In Manager

This section provides descriptions for the options available in the lpm\_ram\_dp, lpm\_ram\_dq, and lpm\_ram\_io MegaWizard Plug-In
Manager pages.

by typing the following command at the command prompt:

#### The Ipm\_ram\_dp Megafunction Page Descriptions

Page 1 of the lpm\_ram\_dp MegaWizard Plug-In Manager is where you specify the device family, set the width of the data input bus and address input bus, select the clock mode, and set the read enable signal. Figure 2–1 below shows page 1 of the lpm\_ram\_dp megafunction wizard.

| dete(70)<br>wraddress(70)<br>wren<br>rdaddress(70)<br>rdaddress(70)<br>rdaddress(70) | Create RAM for which device family? APEX II<br>How wide should the 'data' input bus be?<br>How wide should the 'address' input bus be?<br>Which clocking method do you want to use?<br>Which clocking method do you want to use?<br>Single clock<br>Dual clock: use separate 'read' and 'write' clocks<br>Dual clock: use separate 'read' and 'write' clocks<br>Dual clock: use separate 'input' end 'output' clocks<br>No clock (fully asynchronous) |
|--------------------------------------------------------------------------------------|----------------------------------------------------------------------------------------------------|
| -                                                                                    | Create an 'iden' read enable signal                                                                                                    |

Figure 2–1. MegaWizard Plug-In Manager - Dual-port RAM [page 1 of 4]

Г

Table 2–1 below shows the features and settings of the lpm ram dp megafunction. Use this table, along with the hardware descriptions for the features, to determine the appropriate settings.

| Table 2–1. Ipm_ram_dp MegaWizard Plug-in Manager Page 1 Options |                                                                       |  |
|-----------------------------------------------------------------|-----------------------------------------------------------------------|--|
| Function                                                        | Description                                                           |  |
| Create RAM for which device family?                             | Specify which Altera device family to use.                            |  |
| How wide should the 'data' input bus be?                        | Specify the width of data input.                                      |  |
| How wide should the 'address' input bus be?                     | Specify the width of address input.                                   |  |
| Which clocking method do you want to use?                       | Specify the clocking mode from single clock, dual clock, or no clock. |  |
| Create a read enable signal?                                    | When turned on, the rden port is added.                               |  |

Starting on Page 1 of the lpm ram dp megafunction wizard, you can generate a sample simulation waveform and launch the Quartus II Help for the lpm ram dp megafunction by selecting the Generate Sample Waveforms or Quartus II Megafunction Reference options from the Documentation button.

Page 2 of lpm ram dp megafunction wizard is where you specify input and output ports for registration and create a clock enable signal for wrclock and rdclock (Figure 2–2).

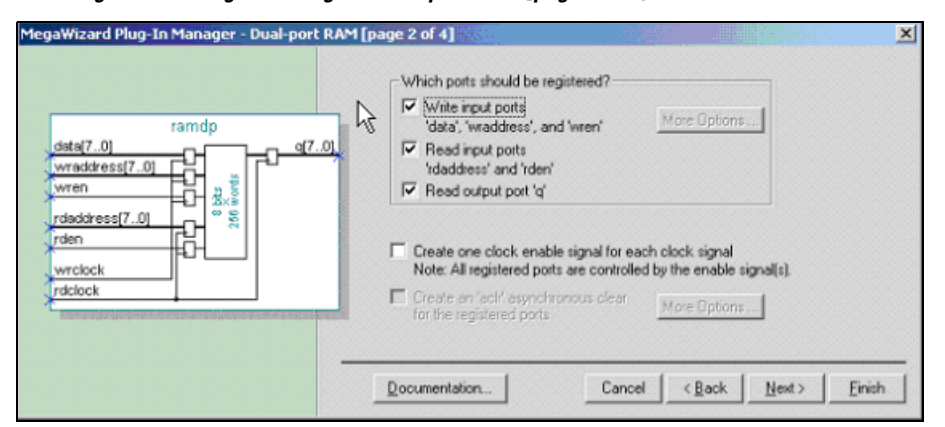

Figure 2–2. MegaWizard Plug-In Manager - Dual-port RAM [page 2 of 4]

Table 2–2 below shows the features and settings for page 2 of the lpm ram dp megafunction wizard.

| Table 2–2. lpm_ram_dp MegaWizard Plug-in Manager Page 2 Options |                                                   |  |
|-----------------------------------------------------------------|---------------------------------------------------|--|
| Function                                                        | Description                                       |  |
| Which ports should be registered?                               | When turned on, the port is registered.           |  |
| Create one clock enable signal for each clock signal.           | When turned on, clock enable signals are created. |  |

Page 3 of lpm\_ram\_dp megafunction wizard is where you specify the initial content of memory and whether this dual-port memory is implemented in logic cells or in EABs and ESBs (Figure 2–3).

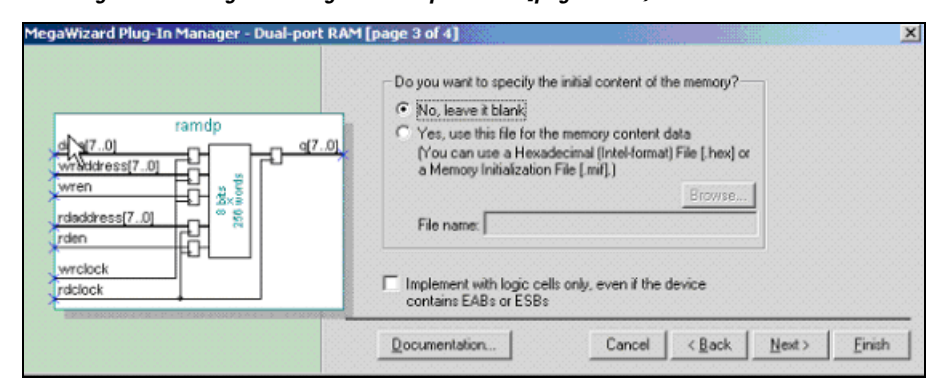

Figure 2–3. MegaWizard Plug-In Manager - Dual-port RAM [page 3 of 4]

Table 2–3 below shows the features and settings for page 3 of the lpm ram dp megafunction wizard.

| Table 2–3. lpm_ram_dp MegaWizard Plug-in Manager Page 3 Options            |                                                                                                    |
|----------------------------------------------------------------------------|----------------------------------------------------------------------------------------------------|
| Function                                                                   | Description                                                                                                    |
| Do you want to specify the initial content of the memory?                  | Specify the initial content of the<br>memory, leave it blank, or specify the<br>Memory Initialization File (MIF)         |
| Implement with logic cells only, even if the device contains EABs or ESBs. | When turned on, memory is<br>implemented in logic cells. When not<br>turned on, memory is implemented in<br>EABs or ESBs |

#### The Ipm\_ram\_dq Megafunction Page Descriptions

Page 3 of the lpm\_ram\_dq megafunction wizard is where you specify the device family and the width of both the data input bus and the address input bus.

Figure 2–4. MegaWizard Plug-In Manager - LPM\_RAM\_DQ [page 3 of 6]

| k ramin                                                     | Create RAM for which device family? FLEX10KA                                                                                                    |
|-------------------------------------------------------------|----------------------------------------------------------------------------------------------------|
| data[70] q[70]<br>wve<br>address[70]<br>inclock<br>outclock | How wide should the 'q' output bus be? So bits How wide should the 'address' input bus be? So bits What clocking method would you like to use? C Single C Single |
|                                                             | Dual clock: use separate input and output clocks           Documentation         Cancel         < Back         Next >         Finish                             |

Table 2–4 below shows the features and settings for page 3 of the lpm\_ram\_dq megafunction wizard.

| Table 2–4. Ipm_ram_dq MegaWizard Plug-in Manager Page 3 Options |                                                |  |
|-----------------------------------------------------------------|------------------------------------------------|--|
| Function                                                        | Description                                    |  |
| Create RAM for which device family?                             | Specify the Altera device family to use.       |  |
| How wide should the 'q' output bus be?                          | Specify the width for the 'q' output bus.      |  |
| How wide should the 'address' input bus be?                     | Specify the width for the 'address' input bus. |  |

Page 4 of  $\tt lpm\_ram\_dq$  megafunction wizard is where you specify the ports for registration.

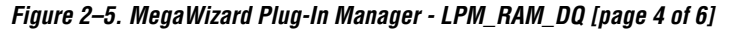

| ramdq<br>data(70) q(70                               | Which ports should be registered?<br>Cates' input port<br>'address' input port<br>'g' output port                                                                                                    |              |
|------------------------------------------------------|----------------------------------------------------------------------------------------------------|--------------|
| ← we<br>← address(70)<br>← > inclock<br>← > outclock | <ul> <li>Greate one clock enable signal for each clock signal. All registered ports are controlled by the enable signal(s).</li> <li>Create a byte enable port What is the width of a byte for byte enable?</li> </ul> | More Options |
|                                                      | Create an 'ach' asynchronous clear<br>for the registered ports                                                                                                    | More Options |
|                                                      |                                                                                                    | [            |

Table 2–5 below shows the features and settings for page 4 of the lpm\_ram\_dq megafunction wizard.

| Table 2–5. lpm_ram_dq MegaWizard Plug-in Manager Page 4 Options |                                               |
|-----------------------------------------------------------------|-----------------------------------------------|
| Function                                                        | Description                                   |
| Which ports should be registered?                               | When the port is turned on, it is registered. |

Page 5 of lpm\_ram\_dq megafunction wizard is where you specify the initial content of memory and whether this single-port memory is implemented in logic cells or in EABs and ESBs.

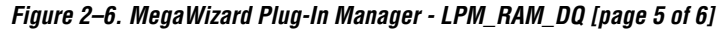

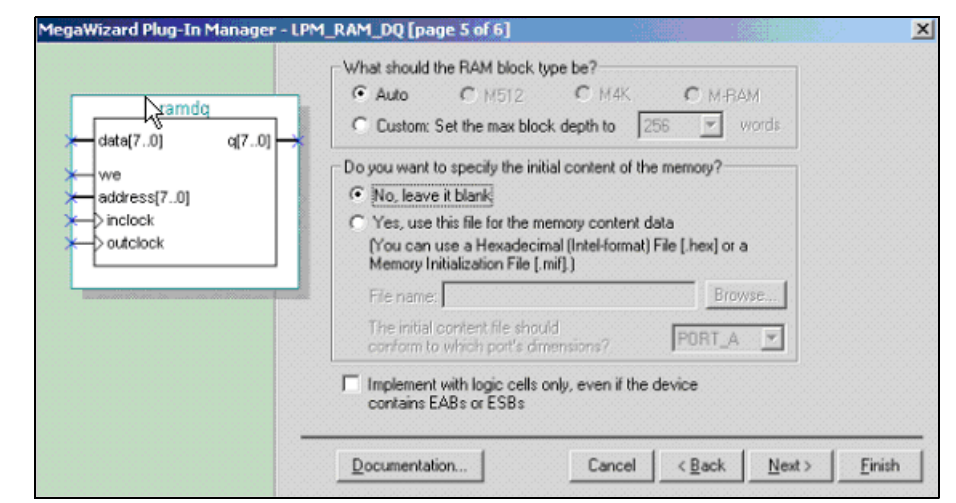

Table 2–6 below shows the features and settings for page 5 of the lpm\_ram\_dq megafunction wizard.

| Table 2–6. Ipm_ram_dq MegaWizard Plug-in Manager Page 5 Options     |                                                                                                    |  |
|---------------------------------------------------------------------|----------------------------------------------------------------------------------------------------|--|
| Function                                                            | Description                                                                                                    |  |
| What should the RAM block type be?                                  | 'auto': lets the Quartus II program<br>select the RAM block type and<br>'custom': lets you specify the maximum<br>block depth.                                        |  |
| Do you want to specify the initial content of the memory?           | Specify the memory initialization file, or leave the memory blank.                                                                                                    |  |
| Implement with logic cells only if the device contains EABs or ESBs | When this option is turned on, the<br>memory is implemented using logic<br>cells. When this option is turned off, the<br>memory is implemented using EABs or<br>ESBs. |  |

#### The Ipm\_ram\_io Megafunction Page Descriptions

Page 3 of the lpm\_ram\_io megafunction wizard is where you specify the device family and the width of both the data input bus and the address input bus.

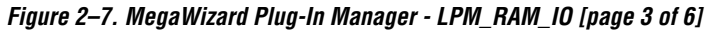

| ramia                                | Create RAM for which device family? APEX II            |
|--------------------------------------|--------------------------------------------------------|
| we<br>outenab<br>address[70] dio[70] | How wide should the 'q' output bus be?                 |
| ←⊃ inclock<br>←⊃ outclock            | What clocking method would you like to use?            |
|                                      | C Dual clock: use separate 'input' and 'output' clocks |

Table 2–7 below shows the features and settings for page 3 of the lpm\_ram\_io megafunction wizard.

| Table 2–7. Ipm_ram_io MegaWizard Plug-in Manager Page 3 Options |                                                |  |
|-----------------------------------------------------------------|------------------------------------------------|--|
| Function                                                        | Description                                    |  |
| Create RAM for which device family?                             | Specify the Altera device family to use.       |  |
| How wide should the 'q' output bus be?                          | Specify the width for the 'q' output bus.      |  |
| How wide should the 'address' input bus be?                     | Specify the width for the 'address' input bus. |  |

Page 4 of  $\verblpm_ram_io$  megafunction wizard is where you specify the ports for registration.

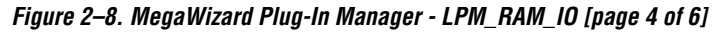

| ramio                                                 | Which ports should be registered?          Image: Transmission of the image of the image of the imag |
|-------------------------------------------------------|----------------------------------------------------------------------------------------------------|
| outenab<br>address[70] dio[70]<br>inclock<br>outclock |                                                                                                    |
| an an an an an an an an an an an an an a              | Create an 'add' asynchronous clear<br>for the registered ports More Options                                                                                                    |

Table 2–8 below shows the features and settings for page 4 of the lpm ram io megafunction wizard.

| Table 2–8. Ipm_ram_io MegaWizard Plug-in Manager Page 4 Options |                                                  |
|-----------------------------------------------------------------|--------------------------------------------------|
| Function                                                        | Description                                      |
| Which ports should be registered?                               | When this option is turned on, it is registered. |

Page 5 of lpm\_ram\_io megafunction wizard is where you specify the initial content of memory and specify where to map the memory is logic cells, EABs, or ESBs.

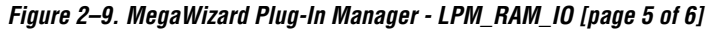

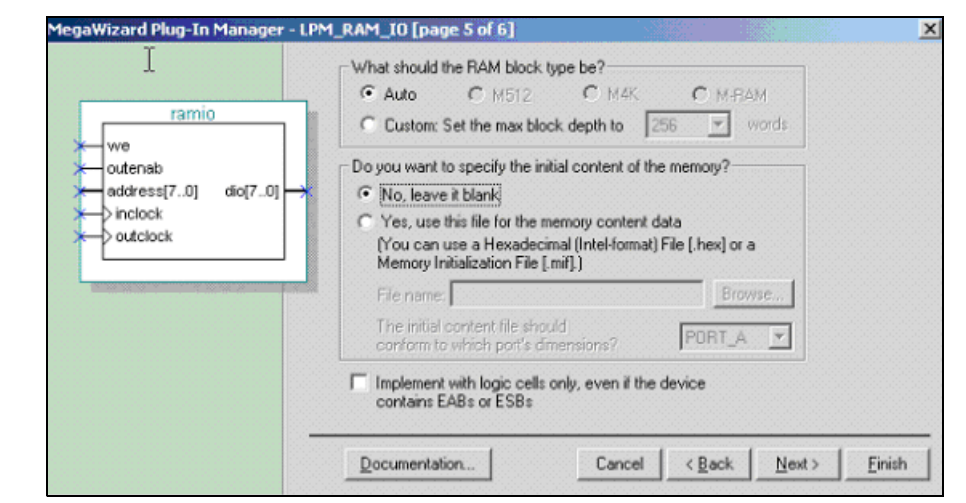

Table 2–9 below shows the features and settings for page 5 of the lpm\_ram\_io megafunction wizard.

| Table 2–9. Ipm_ram_io MegaWizard Plug-in Manager Page 5 Options      |                                                                                                    |  |
|----------------------------------------------------------------------|----------------------------------------------------------------------------------------------------|--|
| Function                                                             | Description                                                                                                    |  |
| What should the RAM block type be?                                   | 'auto': lets the Quartus II program<br>select the RAM block type and<br>'custom': lets you specify the maximum<br>block depth.       |  |
| Do you want to specify the initial content of the memory?            | Specify the memory initialization file, or leave the memory blank.                                                                   |  |
| Implement with logic cells only if the device contains EABs or ESBs. | When turned on, the memory is<br>implemented using logic cells. When<br>turned off, the memory is implemented<br>using EABs or ESBs. |  |

## Inferring Megafunctions from HDL Code

Synthesis tools, including the Quartus II integrated synthesis, recognize certain types of HDL code and automatically infer the appropriate megafunction when a megafunction will provide optimal results. That is, the Quartus II software uses the Altera megafunction code when compiling your design, even though you did not specifically instantiate the megafunction. The Quartus II software infers megafunctions because they are optimized for Altera devices, so the area and/or performance may be better than generic HDL code. Additionally, you must use megafunctions to access certain Altera architecture-specific features—such as memory, DSP blocks, and shift registers—that generally provide improved performance compared with basic logic elements.

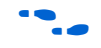

Refer to the "Recommended HDL Coding Styles" chapter in Volume 1 of the *Quartus II Handbook* for specific information about your particular megafunction

## Instantiating Megafunctions in HDL Code

When you use the MegaWizard Plug-In Manager to set up and parameterize a megafunction, it creates either a VHDL or Verilog HDL wrapper file that instantiates the megafunction (a black-box methodology). For some megafunctions, you can generate a fully synthesizable netlist for improved results with EDA synthesis tools such as Synplify and Precision RTL Synthesis (a clear-box methodology). Both clear-box and black-box methodologies are described in the 3rd party synthesis support chapters in the Synthesis section in Volume 1 of the *Quartus II Handbook*.

# Instantiating Megafunctions Using the Port & Parameter Definition for Ipm\_ram\_dp

VHDL Component Declaration for the lpm\_ram\_dp megafunction

```
COMPONENT lpm ram dp
  GENERIC ( LPM WIDTH: POSITIVE;
     LPM WIDTHAD: POSITIVE;
     LPM NUMWORDS: NATURAL := 0;
     LPM INDATA: STRING := "REGISTERED";
     LPM OUTDATA: STRING := "REGISTERED";
     LPM RDADDRESS CONTROL: STRING := "REGISTERED";
     LPM WRADDRESS CONTROL: STRING := "REGISTERED";
     LPM FILE: STRING := "UNUSED";
     LPM TYPE: STRING := "LPM RAM DP";
     LPM HINT: STRING := "UNUSED");
   PORT ( data: IN STD LOGIC VECTOR(LPM WIDTH-1 DOWNTO 0);
     rdaddress, wraddress: IN STD LOGIC VECTOR(LPM WIDTHAD-1 DOWNTO 0);
      rdclock, wrclock: IN STD LOGIC := '0';
     rden, rdclken, wrclken: IN STD LOGIC := '1';
     wren: IN STD LOGIC;
      q: OUT STD LOGIC VECTOR(LPM WIDTH-1 DOWNTO 0));
```

END COMPONENT; Verilog Module Declaration for the lpm\_ram\_dp megafunction module lpm\_ram\_dp (wren, data, wraddress, wrclock, wrclken, rden, rdaddress, rdclock, rdclken, q); input [LPM\_WIDTH-1:0] data; input [LPM\_WIDTHAD-1:0] rdaddress, wraddress; input wren, wrclock, wrclken, rden; input rdclock, rdclken; output [LPM\_WIDTH-1:0] q;

endmodule

#### Instantiating Megafunctions Using the Port & Parameter Definition for lpm\_ram\_dq

VHDL Component Declaration for the lpm\_ram\_dq megafunction

```
COMPONENT lpm ram dq
   GENERIC (LPM WIDTH: POSITIVE;
      LPM WIDTHAD: POSITIVE;
     LPM NUMWORDS: NATURAL := 0;
     LPM INDATA: STRING := "REGISTERED";
      LPM ADDRESS CONTROL: STRING := "REGISTERED";
      LPM OUTDATA: STRING := "REGISTERED";
      LPM FILE: STRING := "UNUSED";
      LPM TYPE: STRING := "LPM RAM DO";
      LPM HINT: STRING := "UNUSED");
    PORT (data: IN STD LOGIC VECTOR(LPM WIDTH-1 DOWNTO 0);
      address: IN STD_LOGIC_VECTOR(LPM_WIDTHAD-1 DOWNTO 0);
      inclock, outclock: IN STD LOGIC := '0';
      we: IN STD LOGIC;
      q: OUT STD LOGIC VECTOR(LPM WIDTH-1 DOWNTO 0));
END COMPONENT;
                    Verilog Module Declaration for the lpm ram dq megafunction
 module lpm ram dq (data, address, inclock, outclock, we, q);
     input data[LPM WIDTH-1:0];
         input address[LPM WIDTHAD-1:0];
```

input inclock; input outclock; input we; output q[LPM WIDTH-1:0];

```
endmodule
```

# Instantiating Megafunctions Using the Port & Parameter Definition for Ipm\_ram\_io

VHDL Component Declaration for the lpm\_ram\_io megafunction

COMPONENT lpm ram io GENERIC (LPM WIDTH: POSITIVE; LPM WIDTHAD: POSITIVE; LPM NUMWORDS: NATURAL := 0; LPM INDATA: STRING := "REGISTERED"; LPM ADDRESS CONTROL: STRING := "REGISTERED"; LPM OUTDATA: STRING := "REGISTERED"; LPM FILE: STRING; := "UNUSED" LPM TYPE: STRING := "LPM RAM IO"; LPM HINT: STRING := "UNUSED"); PORT (address: IN STD LOGIC VECTOR(LPM WIDTHAD-1 DOWNTO 0); inclock, outclock: IN STD LOGIC := '0'; memenab, outenab : IN STD LOGIC := '1'; we: IN STD LOGIC; dio: INOUT STD LOGIC VECTOR(LPM WIDTH-1 DOWNTO 0)); END COMPONENT;

Verilog Module Declaration for the lpm ram io megafunction

```
input [LPM_WIDTHAD-1:0] address;
input we, inclock, outclock, outenab, memenab;
inout [LPM_WIDTH-1:0] dio;
```

endmodule

| Identifying a<br>Megafunction<br>after | During compilation with the Quartus II software, analysis and<br>elaboration is performed to build the structure of your design. You can<br>locate your megafunction in the Project Navigator window by expanding<br>the compilation hierarchy and locating the megafunction by its name.                 |
|----------------------------------------|----------------------------------------------------------------------------------------------------|
| Compilation                            | Similarly, to search for node names within the megafunction (using the Node Finder), click <b>Browse ()</b> in the <b>Look in</b> box and select the megafunction in the <b>Hierarchy</b> box.                                                                                                    |
| Simulation                             | The Quartus II Simulation tool provides an easy-to-use, integrated solution for performing simulations. The following sections describe the simulation options.                                                                                                    |
|                                        | Quartus II Simulation                                                                                                    |
|                                        | With the Quartus II Simulator, you can perform two types of simulations:<br>functional and timing. A functional simulation in the Quartus II program<br>enables you to verify the logical operation of your design without taking<br>into consideration the timing delays in the FPGA. This simulation is |

performed using only your RTL code. When performing a functional simulation, you add only signals that exist before synthesis. You can find these signals with the **Registers: pre-synthesis, Design Entry**, or **Pin** filters in the Node Finder. The top-level ports of megafunctions are found using these three filters.

In contrast, timing simulation in the Quartus II software verifies the operation of your design with annotated timing information. This simulation is performed using the post place-and-route netlist. When performing a timing simulation, you add only signals that exist after place and route. These signals are found with the Post-Compilation filter of the Node Finder. During synthesis and place and route, the names of your RTL signals will change. Therefore, it might be difficult to find signals from your megafunction instantiation in the Post-Compilation filter. However, if you want to preserve the names of your signals during the synthesis and place and route stages, you must use the synthesis attributes keep or preserve. These are Verilog and VHDL synthesis attributes that direct analysis and synthesis to keep a particular wire, register, or node intact. You can use these synthesis attributes to keep a combinational logic node so you can observe the node during simulation. More information on these attributes is available in the "Integrated Synthesis" chapter of the Quartus II Handbook.

#### **EDA Simulation**

Depending on the 3rd party simulation tool you are using, refer to the appropriate chapter in the Simulation section in Volume 3 of the *Quartus II Handbook*. The *Quartus II Handbook* chapters show you how to perform functional and gate-level timing simulations that include the megafunctions, with details on the files that are needed and the directories where those files are located.

## SignalTap II Embedded Logic Analyzer

The SignalTap<sup>®</sup> II embedded logic analyzer provides you with a nonintrusive method of debugging all of the Altera megafunctions within your design. With the SignalTap II embedded logic analyzer, you can capture and analyze data samples for the top-level ports of the Altera megafunctions in your design while your system is running at full speed.

To monitor signals from your Altera megafunctions, you must first configure the SignalTap II embedded logic analyzer in the Quartus II software, and then include the analyzer as part of your Quartus II project. The Quartus II software will then seamlessly embed the analyzer along with your design in the selected device.

|                                                     | For more information on using the SignalTap II embedded logic<br>analyzer, refer to the "Design Debugging Using the SignalTap II<br>Embedded Logic Analyzer" chapter of the <i>Quartus II Handbook</i> .                                                                                                    |
|-----------------------------------------------------|----------------------------------------------------------------------------------------------------|
| In-System<br>Updating of<br>Memory and<br>Constants | FPGA designs are growing larger in density and are becoming more<br>complex. Designers and verification engineers require more access to the<br>design that is programmed in the device to quickly identify, test, and<br>resolve issues. The In-System Updating of Memory and Constants<br>capability of the Quartus II software provides you with a non-intrusive<br>method of accessing your RAM within the Altera FPGA. With the In-<br>System Memory Content Editor, you can capture, analyze, and update<br>RAM data while your system is running at full speed. |
|                                                     | To gain access to your RAM megafunction, enable the In-System<br>Updating of Memory and Constants feature within the MegaWizard<br>Plug-in Manager. The Quartus II software will then modify your RAM (in<br>the background) so you have access to it while the FPGA is processing.<br>You can read, write, or update the contents of your RAM multiple times<br>without having to reconfigure your FPGA.                                                                                                    |
|                                                     | For more information on viewing and modifying internal memories and constants, refer to the "In-System Updating of Memory and Constants" chapter of the <i>Quartus II Handbook</i> .                                                                                                    |
| Design<br>Examples for the<br>RAM<br>Megafunctions  | This section presents a design example that uses the lpm_ram_dp<br>megafunction to generate a dual-port memory. This example uses the<br>MegaWizard Plug-In Manager in the Quartus II software. As you go<br>through the wizard, each page is described in detail. When you are<br>finished with this example, you can incorporate it into your overall<br>project.                                                                                                    |
|                                                     | Design Files                                                                                                    |
|                                                     | The example design files are available in the Quartus II Projects section<br>on the Design Examples page of the Altera web site at the following URL:<br>www.altera.com.                                                                                                    |
| Example for<br>lpm_ram_dp<br>Dual-port<br>Memory    | The objective of the examples is to instantiate the lpm_ram_dp<br>megafunction using the MegaWizard Plug-In Manger. The lpm_ram_dp<br>examples illustrate: single clock with unregistered output mode, single<br>clock with registered output mode, separate clock with unregistered<br>output mode, separate clock with registered output mode, and<br>asynchronous mode.                                                                                                    |
|                                                     | In this example, you perform the following activities:                                                                                                    |

- Generate a dual-port memory using the lpm\_ram\_dp megafunction and the Megawizard Plug-In Manager
- Implement the dual-port memory by assigning the APEX II device to the project and compiling the project
- Simulate the dual-port memory design

#### Generate the lpm\_ram\_dp Dual-port Memory

- 1. Open the project file lpm\_ram\_dp\1\top.qpf.
- 2. Open the top-level file **top.bdf**. This is an incomplete file that you will complete as a part of this example.
- 3. Double-click on a blank area in the block design file (.bdf).
- 4. Choose MegaWizard Plug-In Manager in the Symbol window.
- 5. In the window that appears, turn on **Create a new custom megafunction variation** in the **What action do you want to perform?** section.
- 6. Click Next.
- 7. On page 2a, expand the Arithmetic folder and select the LPM\_RAM\_DP megafunction (Figure 2–10).
- 8. Select APEX II in the Which device family will you be using? list.
- 9. Turn on VHDL option under the What type of output file do you want to create? section.
- 10. Set the output file name to *<project directory*>\simple\_clk.
- 11. Click Next.

Figure 2–10. MegaWizard Plug In Manager [page 2a]

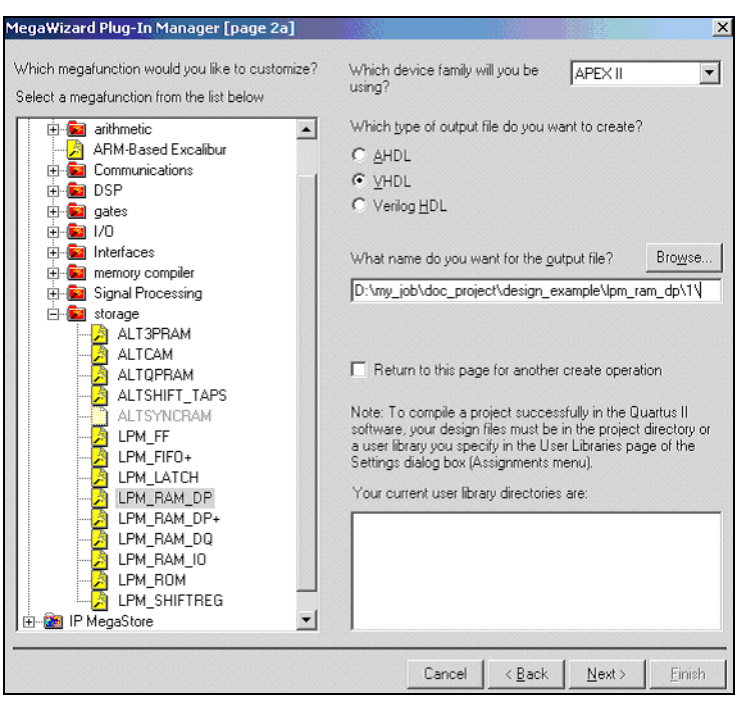

- 12. On page 1, select 16 bits for **How wide should the 'data' input bus be?** section (Figure 2–11).
- 13. Select 8 bits for **How wide should the 'address' input bus be?** section.
- 14. Click Next.

Figure 2–11. MegaWizard Plug-In Manager - Dual-port RAM [page 1 of 4]

| deta[150]<br>wraddress[70]<br>rdaddress[70]<br>clock | Create RAM for which device family? APEX II  How wide should the 'data' input bus be? II  bits How wide should the 'address' input bus be? II  bits Which clocking method do you want to use?  Single clock Dual clock: use separate 'read' and 'write' clocks Dual clock: use separate 'imput' and 'output' clocks No clock (fully asynchronous) |        |
|------------------------------------------------------|----------------------------------------------------------------------------------------------------|--------|
|                                                      | Create an 'iden' read enable signal  Documentation  Cancel < Back Next > 1                                                                                                    | Einish |

- 15. On Page 2, turn on the **Write input ports** and **Read input ports** options under the **Which ports should be registered?** section (Figure 2–12).
- 16. Click Next.

Figure 2–12. MegaWizard Plug-In Manager - Dual-port RAM [page 2 of 4]

| deta(150) deta(150)               | Which ports should be registered?       Which ports should be registered?       Write input ports       'data', 'wraddress', and 'wren'       More Options       'Read input ports       'rdaddress' and 'den'       'Read output port 'o'                         |
|-----------------------------------|----------------------------------------------------------------------------------------------------|
| voren<br>rdaskaress(7.0)<br>clock | Create one clock enable signal for each clock signal Note: All registered ports are controlled by the enable signal(s).         Create an 'ack' asynchronous clear for the registered ports         More Options         Documentation         Cancel       < Back |

- 17. On page 3, turn on the **No**, **leave it blank** option in the **Do you want to specify the initial content of the memory?** section (Figure 2–13).
- 18. Click Next.

Figure 2–13. MegaWizard Plug-In Manager - Dual-port RAM [page 3 of 4]

|                | Do you want to specify the initial content of the memory? |
|----------------|-----------------------------------------------------------|
|                | No, leave it blank;                                       |
| simple clk     | C Yes, use this file for the memory content data          |
|                | (You can use a Hexadecimal (Intel-format) File [.hex] or  |
| wraddress[70]  | a Memory Inicialization File (.mir).)                     |
| wren           | Browse                                                    |
| _rdaddress[70] | File name:                                                |
|                |                                                           |
| clock          | Implement with logic calls only even if the device        |
|                | contains EABs or ESBs                                     |
|                |                                                           |

19. On page 4, turn on the options corresponding to a **VHDL** design file(**.vhd**), Quartus symbol file, and VHDL component file, so they can be created for the project (Figure 2–14).

Figure 2–14. MegaWizard Plug-In Manager [page 4 of 4] Summary

| MegaWizard Plug-In Manager - D | ual-port RAM [page 4 of 4] Summary                                                                                                    | × |
|--------------------------------|----------------------------------------------------------------------------------------------------|---|
|                                | When the 'Finish' button is pressed, the MegaWizard Plug-In Manager<br>will create the checked files in the following list. You may choose to<br>include or exclude a file by checking or unchecking its corresponding<br>checkbox, respectively. The state of checkboxes will be remembered<br>for the next MegaWizard Plug-In Manager session.<br>The MegaWizard Plug-In Manager will create the checked files in the<br>directory: D:\my_job\doc_project\design_example\lpm_ram_dp\1\ |   |
| Emel 🗸 👾 👘                     | File Description<br>Grismple_clk.vhd Variation file                                                                                                    |   |
|                                | simple_clk.inc AHDL Include file                                                                                                    |   |
|                                | Simple_cik.cmp VHDL Component declaration file                                                                                                    |   |
| 🧶 🔪                            | simple_clk_inst.vhd Instantiation template file                                                                                                    |   |
| Docum                          | nentation Cancel < Back Next> Finish                                                                                                    |   |
|                                |                                                                                                    | _ |

- 20. Click Finish. The lpm ram dp megafunction is built.
- 21. Move the mouse to place the RAM symbol in between the input and output ports of the **top.bdf** file. Click the left mouse button to place the RAM symbol. You have now completed the design file.
- 19. Select Save (File menu) to save the design.

#### Implement the Ipm\_ram\_dp Dual-port Memory

Next, assign the EP2A15B724C7 device to the project and compile the project.

- 1. Select **Settings (Assignments** menu) to open the **Settings** dialog box.
- 2. Click the **Devices** category. Ensure that APEX II is selected in the Family field (Figure 2–15).
- 3. Select **EP2A15B724C7** under the '**Available devices**' list in the **Target device** section.

4. Click OK.

Figure 2–15. Settings - top

| General                                                                                                    | Device                                                                          |                                                                                                    |
|----------------------------------------------------------------------------------------------------|---------------------------------------------------------------------------------|----------------------------------------------------------------------------------------------------|
| Files     Used Lbraries     Device     Triming Requirements & Options     Device     Timing Requirements & Options     Design Entry & Synthesis     Design Entry & Synthesis     Simulation     Timing Analysis     Board-Level     Formal Verification     Resynthesis     Complation Process     Analysis & Synthesis Settings     VHDL Input     Default Parameters     Synthesis Netits Optimizations     Fitter Settings     Lerhysical Synthesis Optimizations     Timing Analyzer     Design Assistant     SignalTap II Logic Analyzer | Select the family and device you want to target for compile<br>Earnily: APEX II | tion.<br>ice & Pin Dptions<br>devices' list<br>Assign Pins<br>Show in 'Available devices' list<br>Package: Any<br>Pin gount: Any<br>Speed grade: Fastest<br>Core voltage: 1.5V<br>Show Advanced Devices |
| - Simulator<br>Simulator<br>Software Build Settings<br>- Stratix GX Registration<br>- HardCopy Settings                                                                                                    | Migration compatibility: 0 migration devices selected                           | Migration Devices                                                                                                    |

- 5. Select **Start Compilation** (**Processing** menu) to compile the design.
- 6. Click **OK** when the **Full compilation was successful** message box appears.
- 7. In the **Compilation Report** window, you can expand the Fitter section and click on the Floorplan View option to view how the module is implemented in the APEX II device.

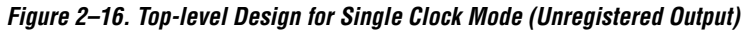

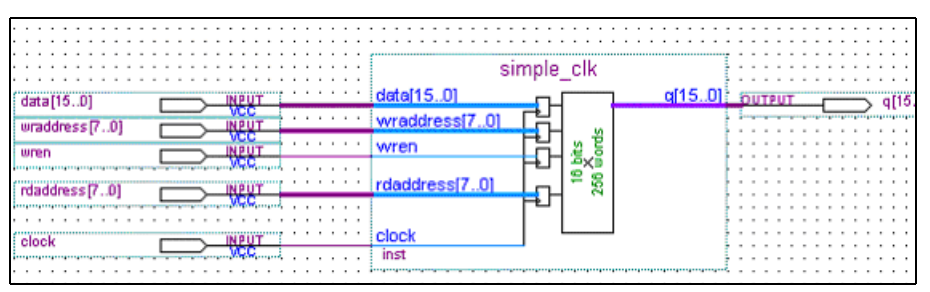

#### Functional Results - Simulate the lpm\_ram\_dp Dual-port Memory

Finally, simulate the design to verify the results. Setup the Quartus II Simulator by performing the following steps:

- 1. From the Processing menu, select **Generate Functional Simulation Netlist**.
- 2. Click OK.
- 3. Select Wizards > Simulator Setting Wizard (Assignments menu).
- 4. In the Category section, highlight the **Simulator** category.
- 5. Select Functional under the Simulation mode.
- 6. Select **Start Simulation** (**Processing** menu) to start the simulation.
- 7. Click **OK** when the **Simulation was successful** message box appears.
- 8. In the **Simulation Report** window, look at the simulation output waveform and verify the results. Figure 2–17 shows the expected simulation results.

| clock           |                                           |
|-----------------|-------------------------------------------|
| wren            |                                           |
| t data          | 0000 x 0001 x 0002 x 0003 x 0004 x 0005 x |
| rdaddress     T |                                           |
|                 |                                           |

Figure 2–17. Functional Waveform for Single Clock Mode (Unregistered Output)

When the dual port memory is configured in other modes, the steps to run the project are similar. For the additional modes, just the top-level schematic and functional simulation waveforms are illustrated below.

Figure 2–18. Top-level Design for Single Clock Mode (Registered Output)

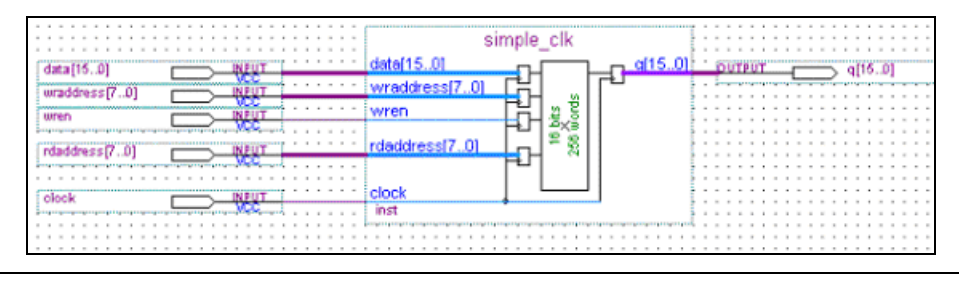

Figure 2–19. Functional Waveform for Single Clock Mode (Registered Output)

|   | clock                                                                                                    | L –  |      |        |                      |      |               |                        |
|---|----------------------------------------------------------------------------------------------------|------|------|--------|----------------------|------|---------------|------------------------|
|   | ven<br>N data                                                                                                    | 0000 | 0001 | 0002   | 0003                 | 0004 | 0005          | x 0006 X               |
| 3 | ★ wraddress                                                                                                    | 00   | 0A   | 08     |                      |      | OB            | OFX                    |
|   | Interest of the second second sec |      | 0000 | X 0A ) | ( <u>08</u> )<br>(00 |      | 0B<br>02 X 00 | X 0E X<br>103 X 0005 X |
|   |                                                                                                    |      |      |        |                      |      |               |                        |

Figure 2–20. Top-level Design for Separate Clock Mode (Registered Output)

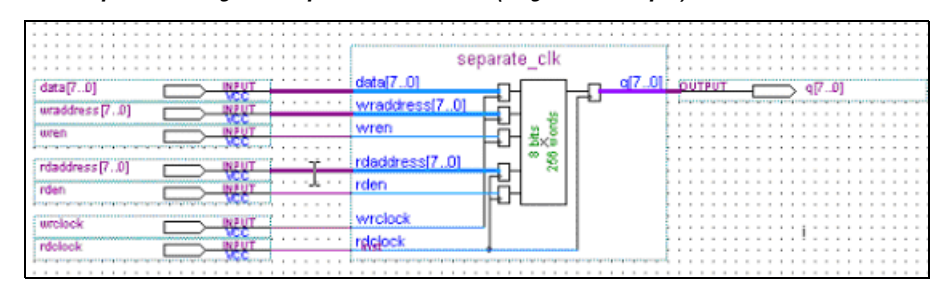

Figure 2–21. Functional Waveform for Separate Clock Mode (Registered Output)

| u)       | wiclock     |      |      |    |        |    |    |        |      |    |      |
|----------|-------------|------|------|----|--------|----|----|--------|------|----|------|
| 110      | witen       |      |      |    |        |    |    |        |      |    |      |
| <b>1</b> | ± data      |      | ( 01 |    | 02     | X  | 03 | 04     | XIII | 05 | X    |
| 1        | t veaddress | 00   | ( 0A | X  | 08     | X  | 00 | OD I   | X    | 0E | X    |
| -        | rdclock.    |      |      |    |        |    |    |        |      |    |      |
| ш>       | rden        |      |      |    |        |    |    |        |      |    |      |
| 11       | rdaddress   | C Fe | 00   | 0A | ( 08 ) | 00 | χα | C (D ) | OE X |    | 1.1. |
| 0        | Ξq          | COD) |      | F  | X O    |    | 02 | X 03   | X 04 | X  |      |
| 800      |             |      |      |    |        |    |    |        |      |    |      |

Figure 2–22. Top-level Design for Separate Clock Mode (Unregistered Output)

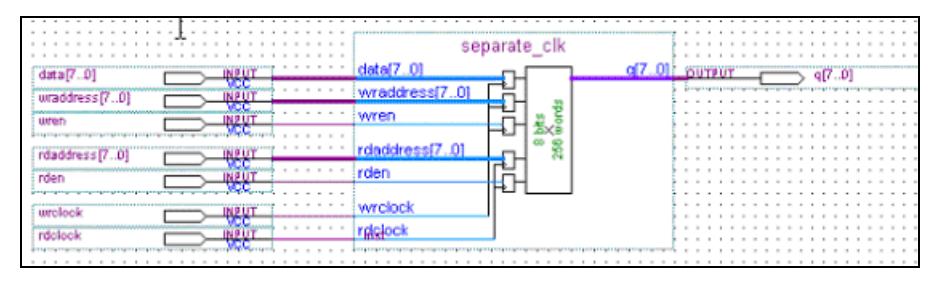

| -            | wicłack    |    |         |      |        |      |           |        |
|--------------|------------|----|---------|------|--------|------|-----------|--------|
| <u> - 12</u> | wren       |    | 1 1 1 1 |      |        |      |           |        |
| 1            | 🗉 data     | 00 | 01      | X    | 02     | X 03 | X 04      | X      |
| <b></b>      | maddress   |    | AD      |      | 08     | ) OC | X 00      | X      |
| шÞ.          | rdolock.   |    |         |      |        |      |           |        |
| 11P          | rden       |    |         |      |        |      |           |        |
| <b>1</b>     | Indaddress |    | 00 👔    | 0A X | 08 X   | 00 > | 00 X 00   | X OE X |
| $\odot$      | 🖽 q        | ~  | 77      | X 01 | X 00 X | 02   | X 03 X 00 | X 04 X |
|              |            | L  |         |      |        |      |           |        |

Figure 2–23. Functional Waveform for Separate Clock Mode (Unregistered Output)

Figure 2–24. Top-level Design for Asynchronous Clock Mode

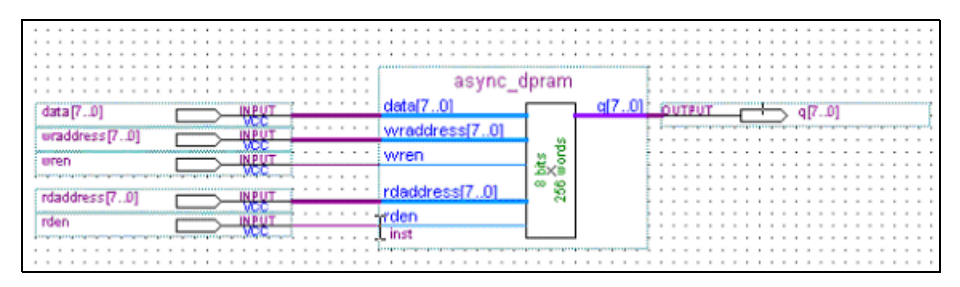

Figure 2–25. Functional Waveform for Asynchronous Clock Mode

|             | wren                          | _  |      | JTTTT |   |     |   |    |                   |    |
|-------------|-------------------------------|----|------|-------|---|-----|---|----|-------------------|----|
| <b>&gt;</b> | 🖈 data                        |    | 00 X | 01    | X | 02  | X | 03 | X                 | 04 |
| <b>1</b>    | <ul> <li>wraddress</li> </ul> |    | 00 X | A0    | X | OB  | X |    |                   |    |
|             | rden                          |    |      |       |   |     |   |    |                   |    |
| <b>1</b>    | 🖅 rdaddress                   |    | 00   | X     | 0 | A   | X | 08 | X                 | 0C |
|             |                               |    |      |       |   |     |   |    | second because of |    |
| 6           | e q                           | IC |      | ×     | X | .01 |   | 02 | X 03              | X  |

Example for lpm\_ram\_dq Single-port Memory

The objective of this examples is to generates a single-port memory with separate input and output port using the lpm\_ram\_dq megafunction in the MegaWizard Plug-In Manger. The lpm\_ram\_dq examples illustrate unregistered output mode, registered output mode, and asynchronous mode.

In this example, you perform the following activities:

 Generate a single-port memory using the lpm\_ram\_dp megafunction and the Megawizard Plug-In Manager

- Implement the single-port memory by assigning the APEX II device to the project and compiling the project
- Simulate the single-port memory design

#### Generate the lpm\_ram\_dq Single-port Memory

- 1. Open the project file lpm\_ram\_dq\1\top.qpf.
- 2. Open the top-level file **top.bdf**. This is an incomplete file that you will complete as a part of this example.
- 3. Double-click on a blank area in the block design file (.bdf).
- 4. Choose MegaWizard Plug-In Manager in the Symbol window.
- 5. In the window that appears, turn on **Create a new custom megafunction variation** in the **What action do you want to perform?** section.
- 6. Click Next.
- 7. On page 2a, expand the Arithmetic folder and select the LPM RAM DQ megafunction (Figure 2–26).
- 8. Select APEX II in the Which device family will you be using? list.
- 9. Turn on VHDL option under the What type of output file do you want to create? section.
- 10. Set the output file name to *<project directory*>\my\_lpm\_ram\_dq.
- 11. Click Next.

Figure 2–26. MegaWizard Plug In Manager [page 2a]

![](_page_38_Figure_2.jpeg)

- 12. On page 1, select 8 bits for the **How wide should the 'q' output bus be?** option (Figure 2–27).
- 13. Select 8 bits for the **How wide should the 'address' input bus be?** option.
- 14. Click Next.

Figure 2–27. MegaWizard Plug-In Manager - LPM\_RAM\_DQ [page 1 of 4]

| and the same do                                                           | Create RAM for which device family? APEX II                                                                                          |
|---------------------------------------------------------------------------|----------------------------------------------------------------------------------------------------|
| my ipm ram dq<br>→ data(70) q(70) →<br>→ we<br>→ address(70)<br>→ inclock | How wide should the 'q' output bus be?<br>How wide should the 'address' input bus be?<br>What clocking method would you like to use? |
|                                                                           | Single     O Dual clock: use separate 'input' and 'output' clocks                                                                    |

- 15. On Page 2, turn on 'data' input port and 'address' input port under the Which ports should be registered? section (Figure 2–28).
- 16. Click Next.

Figure 2–28. MegaWizard Plug-In Manager - LPM\_RAM\_DQ [page 2 of 4]

| <u>mylpm ram dq</u><br>⊷data[70] q[70] | Which ports should be registered?         ✓         ✓         ✓         ✓         ✓         ✓         ✓         ✓         ✓         ✓         ✓         ✓         ✓         ✓         ✓         ✓         ✓         ✓         ✓         ✓         ✓         ✓         ✓         ✓         ✓         ✓         ✓         ✓         ✓         ✓         ✓         ✓         ✓         ✓         ✓         ✓         ✓         ✓         ✓         ✓         ✓         ✓         ✓         ✓         ✓         ✓         ✓         ✓         ✓         ✓         ✓         ✓         ✓         ✓         ✓< |              |
|----------------------------------------|----------------------------------------------------------------------------------------------------|--------------|
| we<br>address[70]                      | Create one clock enable signal for each<br>clock signal. All registered ports are<br>controlled by the enable signal(s).                                                                                                    | More Options |
|                                        | Create a byte enable port<br>What is the width of a byte for byte enable?                                                                                                    | 8 💌 bits     |
|                                        | Create an 'aclr' asynchronous clear<br>for the registered ports                                                                                                    | More Options |
|                                        | Documentation Cancel                                                                                                    |              |

- 17. On page 3, turn on the **No**, **leave it blank** option in the **Do you want to specify the initial content of the memory?** section (Figure 2–29).
- 18. Turn on Auto for the What should the ram block type be? section.
- 19. Click Next.

Figure 2–29. MegaWizard Plug-In Manager - LPM\_RAM\_DQ [page 3 of 4]

|                    | What should the RAM block type be?                                                                |
|--------------------|---------------------------------------------------------------------------------------------------|
| unit lans same dat | C M4K C M-RAM                                                                                     |
|                    | C Custom: Set the max block depth to 256 Vords                                                    |
|                    | Do you want to specify the initial content of the memory?                                         |
| we address[7_0]    | No, leave it blank                                                                                |
| > inclock          | C Yes, use this file for the memory content data                                                  |
|                    | (You can use a Hexadecimal (Intel-format) File [.hex] or a<br>Memory Initialization File [.mit] ) |
|                    | Renues Renues                                                                                     |
|                    | nie name:                                                                                         |
|                    | conform to which port's dimensions?                                                               |
|                    | Implement with logic cells only, even if the device<br>contains EABs or ESBs                      |
|                    |                                                                                                   |

- 20. On page 4, turn on the options corresponding to a **VHDL** design file(**.vhd**), Quartus symbol file, and VHDL component file, so they can be created for the project (Figure 2–30).
- 21. Click Next.

Figure 2–30. MegaWizard Plug-In Manager - LPM\_RAM\_DQ [page 4 of 4]

|       | When the 'Finish' button is pr<br>will create the checked files i<br>include or exclude a file by ch<br>checkbox, respectively. The<br>for the next MegaWizard Plug              | essed, the MegaWizard Plug-In Manager<br>n the following list. You may choose to<br>necking or unchecking its corresponding<br>state of checkboxes will be remembered<br>g-In Manager session.                                   |  |
|-------|----------------------------------------------------------------------------------------------------|----------------------------------------------------------------------------------------------------|--|
|       | The MegaWizard Plug-In Mar<br>directory: D:\my_job\doc_pro<br>File<br>my_lpm_ram_dq.vhd<br>my_lpm_ram_dq.inc<br>my_lpm_ram_dq.cmp<br>my_lpm_ram_dq.bsf<br>my_lpm_ram_dq_inst.vhd | hager will create the checked files in the<br>ject/design_example/lpm_ram_dq\1/<br>Description<br>Variation file<br>AHDL Include file<br>VHDL Component declaration file<br>Quartus symbol file<br>d Instantiation template file |  |
| Docum | entation                                                                                                    | icel < <u>B</u> ack <u>N</u> ext > <u>Finish</u>                                                                                                    |  |

- 22. Click Finish. The lpm ram dq megafunction is built.
- 23. Move the mouse to place the RAM symbol in between the input and output ports of the **top.bdf** file. Click the left mouse button to place the RAM symbol. You have now completed the design file.
- 24. Select Save (File menu) to save the design.

#### Implement the Ipm\_ram\_dq Single-port Memory

Next, assign the EP2A15B724C7 device to the project and compile the project.

- 1. Select **Settings (Assignments** menu) to open the **Settings** dialog box.
- 2. Click the **Devices** category. Ensure that APEX II is selected in the Family field (Figure 2–31).

- 3. Select **EP2A15B724C7** under the '**Available devices**' list in the **Target device** section.
- 4. Click OK.

Figure 2–31. Settings - top

| - General                                                                                                    | Device                                                                                                    |                                                                      |                                     |
|----------------------------------------------------------------------------------------------------|----------------------------------------------------------------------------------------------------|----------------------------------------------------------------------|-------------------------------------|
| Files<br>User Libraries<br>Device                                                                                                    | Select the family and device you want to target for co                                                                                    | ompilation.                                                          |                                     |
| - Timing Requirements & Options<br>- EDA Tool Settings                                                                                                    | Eamily: APEX II                                                                                                    | Device & Pin Options                                                 | Bouting Options                     |
| <ul> <li>Design Entry &amp; Synthesis</li> <li>Simulation</li> <li>Timing Analysis</li> <li>Board-Level</li> <li>Formal Vesification</li> <li>Resynthesis</li> </ul>                                         | Target device<br>C Auto device selected by the Fitter from the 'Avv<br>C Specific device selected in 'Available devices'<br>C Other: n/a  | ailable devices' list<br>list                                        | Assign <u>P</u> ins                 |
| - Compilation Process<br>- Analysis & Synthesis Settings                                                                                                    | Ayaiable devices:<br>EP2A158724C7                                                                                                    | Show in 'Avail                                                       | able devices' list                  |
| Verlog HDL Input     Verlog HDL Input     Default Parameters     Synthesis Netfat Optimizations     Provide Synthesis Optimizations     Timing Analyzer     Design Assistant     SignalTap II Logic Analyzer | EP2A196/2027<br>EP2A29724C7<br>EP2A296/2027<br>EP2A49724C7<br>EP2A49724C7<br>EP2A4971020C7<br>EP2A90724C7<br>EP2A90724C7<br>EP2A9071508C7 | Package:<br>Pin gount<br>Spged grade:<br>Core voltage:<br>I Show Adv | Any  Any Fastest 1.5V anced Devices |
| SignaProbe Settings<br>Simulator<br>Software Build Settings<br>Stratix GX Registration<br>HardCopy Settings                                                                                                  | Migration compatibility: 0 migration devices selected                                                                                     | <u>Mi</u>                                                            | gration Devices                     |

- 5. Select **Start Compilation** (**Processing** menu) to compile the design.
- 6. Click **OK** when the **Full compilation was successful** message box appears.
- 7. In the **Compilation Report** window, you can expand the Fitter section and click on the Floorplan View option to view how the module is implemented in the APEX II device.

Figure 2–32. Top-level Design for Read/Write Cycle Timing (Unregistered Output)

![](_page_43_Figure_2.jpeg)

#### Functional Results - Simulate the lpm ram dq Single-port Memory

Finally, simulate the design to verify the results. Setup the Quartus II Simulator by performing the following steps:

- From the Processing menu, select Generate Functional Simulation 1. Netlist.
- 2. Click OK.
- Select Wizards > Simulator Setting Wizard (Assignments menu). 3.
- 4. In the Category section, highlight the **Simulator** category.
- 5. Select Functional under the Simulation mode.
- 6. Select Start Simulation (Processing menu) to start the simulation.
- 7. Click **OK** when the **Simulation was successful** message box appears.
- In the **Simulation Report** window, look at the simulation output 8. waveform and verify the results. Figure 2-33 shows the expected simulation results.

2-32

Figure 2–33. Functional Waveform for Read/Write Cycle Timing (Unregistered Output)

| шÞ       | inclock   |    |    |    | ٦ |    |    | 1  | 1   |    |    | L |      |    |    |    |    |
|----------|-----------|----|----|----|---|----|----|----|-----|----|----|---|------|----|----|----|----|
| 110      | W0        |    | _  |    |   |    |    |    |     |    |    | 1 |      |    |    |    |    |
| <b>1</b> | ± address | 00 |    | Ű1 |   |    | 02 |    | X_  | 0, | 3  | X | 01   |    | 02 |    | 03 |
| <b>1</b> | 🛨 data    | 10 | X  | 11 |   |    | 12 | 1. | XC. | 1, | 3  | X | 14   |    | 15 | X  | 16 |
| 0        | ∎ q       |    | 00 |    |   | 11 | X  | 00 | X   | 2) | 00 | X | 13 X | 11 |    | 12 | X  |
|          |           |    |    |    |   |    |    |    |     |    |    | 1 |      |    |    |    |    |
| 0.01     |           |    |    |    |   |    |    |    |     |    |    |   |      |    |    |    |    |

When the single-port memory is configured in other modes, the steps to run the project are similar. For the additional modes, just the top-level schematic and functional simulation waveforms are illustrated below.

Figure 2–34. Top-level Design for Synchronous Read/Write Cycle (Registered Output)

![](_page_44_Figure_5.jpeg)

Figure 2–35. Functional Waveform for Synchronous Read/Write Cycle Timing (Registered Output)

![](_page_44_Figure_7.jpeg)

Figure 2–36. Top-level Design for Asynchronous Read/Write Cycle Timing

![](_page_44_Figure_9.jpeg)

| 1.111   |                             | - 7 |      |              |    |     |               |   |      |   |    | <br>  |
|---------|-----------------------------|-----|------|--------------|----|-----|---------------|---|------|---|----|-------|
| <b></b> | we                          |     | 1111 |              |    | 111 | 1111          |   | 1111 |   |    | 11111 |
|         | <ul> <li>address</li> </ul> |     | 00   | $\mathbf{X}$ | 01 |     | 02            | X | 03   | X | 01 | 02    |
| 11×     | 🗉 data                      |     | 10   | X            | 11 |     | 12            | X | 13   |   | 14 | 15    |
| 0       | ∎ q                         | k 1 | ××   |              | 11 | D/2 | <li>(12)</li> |   | 13   |   | 11 | 12    |
|         |                             | 14  |      |              |    |     |               |   |      |   |    |       |

Figure 2–37. Functional Waveform for Asynchronous Read/Write Cycle Timing

Example for lpm\_ram\_io Single-port Memory

The objective of this examples is to generates a single-port memory with shared input and output port using the lpm\_ram\_io megafunction in the MegaWizard Plug-In Manger. The lpm\_ram\_io examples illustrate synchronous mode and asynchronous mode.

In this example, you perform the following activities:

- Generate a single-port memory using the lpm\_ram\_io megafunction and the Megawizard Plug-In Manager
- Implement the single-port memory by assigning the APEX II device to the project and compiling the project
- Simulate the single-port memory design

#### Generate the Ipm\_ram\_io Single-port Memory

- 1. Open the project file lpm\_ram\_io\1\top.qpf.
- 2. Open the top-level file **top.bdf**. This is an incomplete file that you will complete as a part of this example.
- 3. Double-click on a blank area in the block design file (.bdf).
- 4. Choose MegaWizard Plug-In Manager in the Symbol window.
- 5. In the window that appears, turn on **Create a new custom megafunction variation** in the **What action do you want to perform?** section.
- 6. Click Next.
- 7. On page 2a, expand the Arithmetic folder and select the LPM\_RAM\_IO megafunction (Figure 2–38).
- 8. Select APEX II in the Which device family will you be using? list.

- 9. Turn on VHDL option under the What type of output file do you want to create? section.
- 10. Set the output file name to *<project directory*>\my\_lpm\_ram\_io.
- 11. Click Next.

Figure 2–38. MegaWizard Plug In Manager [page 2a]

| MegaWizard Plug-In Manager [page 2a]                                                                                                    | ×                                                                                                    |
|----------------------------------------------------------------------------------------------------|----------------------------------------------------------------------------------------------------|
| Which megafunction would you like to customize?<br>Select a megafunction from the list below                                                                                                    | Which device family will you be APEX II                                                                                                    |
| Beca antegan antimetic      B-a antimetic      ARM-Based Excalibur      B-a Osp     Signal Processing      Signal Processing      ALTSHIFT_TAPS      ALTSHIFT_TAPS      ALTSHIFTEG      DPM_RAM_DP      DPM_RAM_DP      DPM_RAM_DD      DPM_RAM_DD      DM_RAM_DD      DM_RAM_DD      DM_RAM_DD      DM_RAM_DD      DM_RAM_DD      DM_RAM_DD      DM_RAM_DD      DM_RAM_DD      DM_RAM_ | Which type of output file do you want to create?         ● AHDL         ● MHDL         ● Verilog HDL         What name do you want for the gutput file?       Browse         D:\my_job\doc_project\design_example\lpm_ram_jo\1\         ■ Return to this page for another create operation         Note: To compile a project successfully in the Quartus II software, your design files must be in the project directory or a user library you specify in the User Libraries page of the Settings dialog box (Assignments menu).         Your current user library directories are:         c:\megacore\ddr_sdram-v21.1\\lib\ |
|                                                                                                    | Cancel < <u>B</u> ack <u>N</u> ext > <u>F</u> inish                                                                                                    |

- 12. On page 1, select 8 bits for the How wide should the 'q' output bus be? option (Figure 2–39).
- 13. Select 8 bits for the How wide should the 'address' input bus be? option.
- 14. Click Next.

Figure 2–39. MegaWizard Plug-In Manager - LPM\_RAM\_IO [page 1 of 4]

| How wide should the 'q' output bus be? B bits How wide should the 'address' input bus be? B bits What clocking method would you like to use? C Single Dual clock: use separate 'input' and 'output' clocks |                                                                                                    |
|----------------------------------------------------------------------------------------------------|----------------------------------------------------------------------------------------------------|
|                                                                                                    | How wide should the 'q' output bus be?  How wide should the 'address' input bus be?  What clocking method would you like to use?  C Single  Dual clock: use separate 'input' and 'output' clocks |

- 15. On Page 2, turn on the 'data' input port and 'address' input port under the Which ports should be registered? section (Figure 2–40).
- 16. Click Next.

Figure 2-40. MegaWizard Plug-In Manager - LPM\_RAM\_10 [page 2 of 4]

| my lpm ram io                     | Which ports should be registered?           Image: should be registered?           Image: should be regitered? </th <th></th> |                      |
|-----------------------------------|----------------------------------------------------------------------------------------------------|----------------------|
| outenab<br>dio[70] →<br>dio[70] → | Create one clock enable signal for each<br>clock signal. All registered ports are<br>controlled by the enable signal(s).                                                                                                    | More Options         |
|                                   | Create a byte enable port<br>What is the width of a byte for byte enable?                                                                                                    | 8 💌 bits             |
|                                   | Create an 'aclr' asynchronous clear<br>for the registered ports                                                                                                    | More Options         |
|                                   | Descentation 1 Council                                                                                                    | L (Park   North Dist |

- 17. On page 3, turn on the **No**, **leave it blank** option in the **Do you want to specify the initial content of the memory?** section (Figure 2–41).
- 18. Turn on Auto for the What should the ram block type be? section.
- 19. Click Next.

Figure 2–41. MegaWizard Plug-In Manager - LPM\_RAM\_IO [page 3 of 4]

|                                           | What should the RAM block type be?<br>• Auto O M512 C M4K C M-RAM                                                                                                    |
|-------------------------------------------|----------------------------------------------------------------------------------------------------|
| we<br>outenab<br>address[70]<br>→ inclock | Custom: Set the max block depth to 256 vords  Do you want to specify the initial content of the memory?  No, leave it blank  Yes, use this file for the memory content data  You can use a Hexadecimal [Intel-format] File [.hex] or a Memory Initialization File [.mi1].)  File name:  The initial content file should conform to which port's dimensions?  PDRT_A |
|                                           | Implement with logic cells only, even if the device<br>contains EABs or ESBs                                                                                                    |

- 20. On page 4, turn on the options corresponding to a **VHDL** design file(**.vhd**), Quartus symbol file, and VHDL component file, so they can be created for the project (Figure 2–42).
- 21. Click Next.

Figure 2–42. MegaWizard Plug-In Manager LPM\_RAM\_IO [page 4 of 4] Summary

| legaWizard Plug-In Manager - L | PM_RAM_IO [page 4 of 4] Summary                                                                                                    | × |
|--------------------------------|----------------------------------------------------------------------------------------------------|---|
|                                | When the 'Finish' button is pressed, the MegaWizard Plug-In Manager<br>will create the checked files in the following list. You may choose to<br>include or exclude a file by checking or unchecking its corresponding<br>checkbox, respectively. The state of checkboxes will be remembered<br>for the next MegaWizard Plug-In Manager session. |   |
|                                | The MegaWizard Plug-In Manager will create the checked files in the<br>directory: D:\my_job\doc_project\design_example\lpm_ram_jo\1\<br>File Description                                                                                                    | _ |
|                                | my_lpm_ram_io.vhd Variation file     my_lpm_ram_io.inc AHDL Include file     my_lpm_ram_io.cmp VHDL Component declaration file     my_lpm_ram_io.bsf Quartus symbol file     my_lpm_ram_io_inst.vhd Instantiation template file                                                                                                    |   |
| Docun                          | nentation Cancel < <u>B</u> ack <u>N</u> ext > <u>F</u> inish                                                                                                    |   |

- 22. Click Finish. The lpm\_ram\_io megafunction is built.
- 23. Move the mouse to place the RAM symbol in between the input and output ports of the **top.bdf** file. Click the left mouse button to place the RAM symbol. You have now completed the design file.
- 24. Select **Save** (File menu) to save the design.

#### Implement the Ipm\_ram\_io Single-port Memory

Next, assign the EP2A15B724C7 device to the project and compile the project.

- 1. Select **Settings (Assignments** menu) to open the **Settings** dialog box.
- 2. Click the **Devices** category. Ensure that APEX II is selected in the Family field (Figure 2–43).

- 3. Select **EP2A15B724C7** under the '**Available devices**' list in the **Target device** section.
- 4. Click OK.

Figure 2-43. Settings - top

| General                                                                                                    | Device                                                                                                    |                                                                                                    |  |  |  |
|----------------------------------------------------------------------------------------------------|----------------------------------------------------------------------------------------------------|----------------------------------------------------------------------------------------------------|--|--|--|
| Files     Userols     Files     Userols     Userols     User | Select the family and device you want to target for co<br>Eamily APEX II                                                                                                  | mpilation. <u>Device &amp; Pin Options</u> <u>Bouring Options</u> Jable devices' list  ist <u>Assign Pins</u> - Show in Yourable devices' let |  |  |  |
|                                                                                                    | B/2015/5/2(1/<br>EP2015/5/2(7<br>EP2025/5/2(7<br>EP204/6/5/2(7<br>EP204/6/5/2(7<br>EP204/6/5/2(7<br>EP204/6/5/2(7<br>EP204/6/5/2(7<br>EP204/6/5/2(7)<br>EP207/6/5/0(8)(7) | Package: Any P<br>Pin gount Any P<br>Speed grade: Fastest P<br>Core voltage: 1.5V<br>V Show Advanced Devices                                  |  |  |  |
|                                                                                                    | ,<br>Migration compatibility: 0 migration devices selected <u>Migration Devices</u>                                                                                       |                                                                                                    |  |  |  |

- 5. Select **Start Compilation** (**Processing** menu) to compile the design.
- 6. Click **OK** when the **Full compilation was successful** message box appears.
- 7. In the **Compilation Report** window, you can expand the Fitter section and click on the Floorplan View option to view how the module is implemented in the APEX II device.

Figure 2–44. Top-level Design for Synchronous Write/Read Cycle

![](_page_51_Figure_2.jpeg)

#### Functional Results - Simulate the lpm\_ram\_io Single-port Memory

Finally, simulate the design to verify the results. Setup the Quartus II Simulator by performing the following steps:

- 1. From the Processing menu, select Generate Functional Simulation Netlist.
- 2. Click OK.
- 3. Select Wizards > Simulator Setting Wizard (Assignments menu).
- 4. In the Category section, highlight the **Simulator** category.
- 5. Select **Functional** under the **Simulation mode**.
- 6. Select **Start Simulation** (**Processing** menu) to start the simulation.
- Click OK when the Simulation was successful message box appears.
- 8. In the **Simulation Report** window, look at the simulation output waveform and verify the results. Figure 2–45 shows the expected simulation results.

|        |            | 4                                            |
|--------|------------|----------------------------------------------|
|        | outenab    |                                              |
|        | inclock    |                                              |
|        | we         |                                              |
| 1      | address    |                                              |
| 0      | 🛨 dio      | ZZ X 01 X 02 X 03 X 04 X 05 X                |
| 0      | dio~result | 00 0 01 02 03 04 05 7 22 00 01 02 03 04 05 1 |
| 0,00,0 |            |                                              |

Figure 2–45. Functional Wave Form for Synchronous Write/Read Cycle

When the single-port memory is configured in other modes, the steps to run the project are similar. For the additional modes, just the top-level schematic and functional simulation waveforms are illustrated below.

Figure 2–46. Top-level Design for Asynchronous Write/Read Cycle

![](_page_52_Figure_5.jpeg)

Figure 2–47. Functional Wave Form for Asynchronous Write/Read Cycle

| processi i |                                | L * | · · · · · · |    |    |   |    |   |    |   |    |    |   |    |     |    |   |    |    |    |   |    |    |    |     |
|------------|--------------------------------|-----|-------------|----|----|---|----|---|----|---|----|----|---|----|-----|----|---|----|----|----|---|----|----|----|-----|
|            | outenab                        | Г   |             | Ц  |    |   |    | 1 |    |   |    |    |   |    |     |    |   |    |    | 11 |   | 11 |    |    |     |
| шÞ-        | 940                            | L   |             | Ľ  | Π  |   |    |   |    |   | лι |    |   |    |     |    |   |    | 11 | 11 |   | 11 | 11 |    |     |
| <b>1</b>   | address                        | C   | 00          | X  | 01 | X | 02 | X | 03 | х | 04 | 05 | X | 00 | х   | 01 | X | 02 | X  | 03 | X | 04 | X  | 05 |     |
| 0          | 🛨 đio                          | C   | ZZ          | X  | 01 | X | 02 | X | 03 | х | 04 | 05 | X |    |     |    |   |    |    | 11 |   | 11 | 11 | ZZ |     |
| $\odot$    | <ul> <li>dio‴resuit</li> </ul> | k   | 00          | XX | Ú1 | X | 02 | X | 03 | х | 04 | 05 | X | ŻŻ | ⊐xa |    | 1 |    | 2) | 03 |   | Ó  |    | 05 | Døk |
| 88         |                                |     |             |    |    |   |    |   |    |   |    |    |   |    | 1   |    |   |    |    |    |   |    |    |    |     |

## Conclusion

The Quartus II software provides parameterizable megafunctions ranging from simple arithmetic units, such as adders and counters, to advanced phase-locked loop (PLL) blocks, multipliers, and memory structures. These megafunctions are performance-optimized for Altera devices and therefore, provide more efficient logic synthesis and device implementation, because they automate the coding process and save valuable design time. Altera recommends using these functions during design implementation so you can consistently meet your design goals.

![](_page_54_Picture_0.jpeg)

## **Chapter 3. Specifications**

## Ports & Parameters for RAM Megafunctions

The Quartus<sup>®</sup> II software provides three megafunctions that support single-port and dual-port RAM functionality: lpm\_ram\_dp, lpm\_ram\_dq, and lpm\_ram\_io. This chapter describes the ports and parameters for the RAM megafunctions.

The parameter details are relevant only for users who by-pass the MegaWizard<sup>®</sup> Plug-In Manager interface and use the megafunction as a directly parameterized instantiation in their design. The details of these parameters are hidden from MegaWizard Plug-In Manager interface users.

![](_page_54_Picture_5.jpeg)

Refer to the latest version of the Quartus II Help for the most current information on the ports and parameters for these megafunctions.

#### Ports and Parameters for the lpm\_ram\_dp Megafunction

Table 3–1 shows the input ports, Table 3–2 shows the output ports, and Table 3–3 shows the lpm\_ram\_dp megafunction parameters.

| Table 3–1. lpm_l | Table 3–1. lpm_ram_dp Megafunction Input Ports (Part 1 of 2) |                                                     |                                                                                                    |  |  |  |  |  |
|------------------|--------------------------------------------------------------|-----------------------------------------------------|----------------------------------------------------------------------------------------------------|--|--|--|--|--|
| Name             | Required                                                     | Description                                         | Comment                                                                                                    |  |  |  |  |  |
| wren             | Yes                                                          | Write enable input.                                 |                                                                                                    |  |  |  |  |  |
| Data[]           | Yes                                                          | Data input to memory.                               | Input port LPM_WIDTH wide.                                                                                                    |  |  |  |  |  |
| Wraddress[]      | Yes                                                          | Write address to memory.                            | Input port LPM_WIDTHAD wide.                                                                                                    |  |  |  |  |  |
| wrclock          | No                                                           | Rising edge triggered clock<br>for write operation. | In use, the wrclock port acts as the clock for<br>the write operation and functions as the clock<br>signal to any registers present on the<br>wraddress, wren, and data [] ports. For<br>a single-clock synchronous design, you can tie<br>rdclock and wrclock together. In<br>ACEX 1K, APEX 20KC, APEX 20KE,<br>APEX II, Excalibur, FLEX 10KE, and Mercury<br>devices, the write into the internal memory<br>array occurs during the next low period of the<br>clock. |  |  |  |  |  |

Г

| Table 3–1. lpm_ram_dp Megafunction Input Ports (Part 2 of 2) |          |                                                                           |                                                                                                    |  |  |  |  |
|--------------------------------------------------------------|----------|---------------------------------------------------------------------------|----------------------------------------------------------------------------------------------------|--|--|--|--|
| Name                                                         | Required | Description                                                               | Comment                                                                                                    |  |  |  |  |
| wrclken                                                      | No       | Clock enable for wrclock.                                                 | This port is used by all registers clocked by<br>wrclock. For single-clock synchronous<br>designs, you can tie rdclock and<br>wrclock together.                                                                                                    |  |  |  |  |
| rden                                                         | No       | Read enable input. Disables<br>reading when low (0). The<br>default is 1. | In ACEX 1K, APEX 20KC, APEX 20KE,<br>APEX II, Excalibur, FLEX 6000, FLEX 10KE,<br>and Mercury devices, the rden port controls<br>a latch that remembers the value last read<br>while the rden port was high. In APEX 20K<br>devices, the rden port becomes a power<br>down signal. When using simulation models<br>for other EDA simulators, the rden port<br>always behaves as if it is targeting an<br>ACEX 1K, APEX 20KC, APEX 20KE,<br>APEX II, Excalibur, FLEX 6000, FLEX 10KE,<br>or Mercury device. |  |  |  |  |
| Rdaddress[]                                                  | Yes      | Read address input to the memory.                                         | Input port LPM_WIDTHAD wide.                                                                                                    |  |  |  |  |
| rdclock                                                      | No       | Rising edge triggered clock<br>for read operation.                        | This port is used for registered read ports,<br>such as q, rdaddress, and rden. In use,<br>the rdclock port acts as the clock for read<br>operation and functions as the clock signal to<br>any registers present on the rdaddress,<br>rden, and q[] ports.                                                                                                    |  |  |  |  |
| rdclken                                                      | No       | Clock enable for rdclock.                                                 | This port is used by all registers clocked by rdclock. For single-clock synchronous designs, you can tie rdclock and wrclock together.                                                                                                    |  |  |  |  |

| Table 3-2. lpm_ram_dp Megafunction Output Ports |     |                              |                             |  |  |  |  |
|-------------------------------------------------|-----|------------------------------|-----------------------------|--|--|--|--|
| Name Required                                   |     | Description                  | Comment                     |  |  |  |  |
| Q[]                                             | Yes | Data output from the memory. | Output port LPM_WIDTH wide. |  |  |  |  |

٦

| Table 3–3. lpm_ram_dp Megafunction Parameters       (Part 1 of 2) |         |          |                                                                                                    |  |  |  |
|-------------------------------------------------------------------|---------|----------|----------------------------------------------------------------------------------------------------|--|--|--|
| Name                                                              | Туре    | Required | Comment                                                                                                    |  |  |  |
| LPM_WIDTH                                                         | Integer | Yes      | Specifies the width of the data[] and $q[]$ ports.                                                                                                    |  |  |  |
| LPM_WIDTHAD                                                       | Integer | Yes      | Width of the rdaddress[] and wraddress[] ports.                                                                                                    |  |  |  |
| LPM_NUMWORDS                                                      | Integer | No       | Number of words stored in memory. This value<br>must be within the range 2 ^ WIDTHAD-1 <<br>NUMWORDS <= 2 ^ WIDTHAD. If omitted, the<br>default is 2 ^ WIDTHAD. |  |  |  |
| LPM_INDATA                                                        | String  | No       | Determines the clock used by the data[]<br>port. Values are "UNREGISTERED" and<br>"REGISTERED." The default is<br>"REGISTERED."                                 |  |  |  |
| LPM_OUTDATA                                                       | String  | No       | Determines the clock used by the q[] port.<br>Values are "UNREGISTERED" and<br>"REGISTERED." The default is<br>"REGISTERED."                                    |  |  |  |
| LPM_RDADDRESS_CONTROL                                             | String  | No       | Determines the clock used by the<br>rdaddress and rden ports. Values are<br>"UNREGISTERED" and "REGISTERED."<br>The default is "REGISTERED."                    |  |  |  |

| Table 3–3. lpm_ram_dp Megafunction Parameters (Part 2 of 2) |        |          |                                                                                                    |  |  |  |  |  |
|-------------------------------------------------------------|--------|----------|----------------------------------------------------------------------------------------------------|--|--|--|--|--|
| Name                                                        | Туре   | Required | Comment                                                                                                    |  |  |  |  |  |
| LPM_FILE                                                    | String | No       | Name of the Memory Initialization File (.mif) or<br>Hexadecimal (Intel-Format) File (.hex)<br>containing RAM initialization data (" <file<br>name&gt;"), or "UNUSED." The default is<br/>"UNUSED." If omitted, the contents default to<br/>all zeros. The wren port must be registered to<br/>support memory initialization.</file<br>                                                                                                    |  |  |  |  |  |
| USE_EAB                                                     | String | No       | Altera-specific parameter. Values are "ON",<br>"OFF", and "UNUSED." Setting the USE_EAB<br>parameter to OFF, prevents the Quartus II<br>software from using Embedded System Blocks<br>(ESBs) to implement the logic in ESBs. To<br>implement the logic in APEX 20K, APEX II,<br>Excalibur, and Mercury devices or EABs in<br>ACEX 1K and FLEX 10KE devices, it can only<br>use flipflops or latches. (The "ON" setting is not<br>useful in memory functions: the Quartus II<br>software automatically implements memory<br>functions in ESBs or EABs by default.) This<br>parameter is not available for simulation with<br>other EDA simulators and for FLEX 6000,<br>MAX 3000, and MAX 7000 devices.<br>If you want to use this parameter when you<br>instantiate the function in a Block Design File<br>(.bdf), you must specify it by entering the<br>parameter name and value manually with the<br>Parameters tab (Symbol Properties<br>Command) or the Parameters tab (Block<br>Properties Command). You can also use this<br>parameter name in a Text Design File (.tdf) or<br>a Verilog Design File (.v). You must use the<br>LPM_HINT parameter to specify the<br>USE_EAB parameter in VHDL Design Files. |  |  |  |  |  |

#### Ports and Parameters for the lpm\_ram\_dq Megafunction

Table 3–4 shows the input ports, Table 3–5 shows the output ports, and Table 3–6 shows the lpm\_ram\_dq megafunction parameters.

| Table 3–4. lpm_ram_dq Megafunction Input Ports |          |                                                                             |                                                                                                    |  |  |  |  |  |
|------------------------------------------------|----------|-----------------------------------------------------------------------------|----------------------------------------------------------------------------------------------------|--|--|--|--|--|
| Name                                           | Required | Description                                                                 | Comment                                                                                                    |  |  |  |  |  |
| data[]                                         | Yes      | Data input to memory.                                                       | Input port LPM_WIDTH wide.                                                                                                    |  |  |  |  |  |
| address[]                                      | Yes      | Address input to the memory.                                                | Input port LPM_WIDTHAD wide.                                                                                                    |  |  |  |  |  |
| we                                             | No       | Write enable input. Enables<br>write operations to the<br>memory when high. | Required if inclock is not present. If only<br>the we port is used, the data on the<br>address[] port should not change while<br>we is high. If the data on the address[]<br>port changes while the we port is high, all<br>memory locations that are addressed are<br>overwritten with data[].                                                                                                 |  |  |  |  |  |
| inclock                                        | No       | Synchronizes memory<br>loading.                                             | If the inclock port is used, the we port acts<br>as an enable for write operations<br>synchronized to the rising edge of the inclock<br>signal. If the inclock port is not used, the<br>we port acts as an enable for asynchronous<br>write operations. In addition, if the inclock<br>port is not used, the LPM_INDATA and<br>LPM_ADDRESS_CONTROL parameters<br>must be set to "UNREGISTERED." |  |  |  |  |  |
| outclock                                       | No       | Synchronizes ${\bf q}$ outputs from memory.                                 | The addressed memory content-to-q[]<br>response is synchronous when the outclock<br>port is connected and asynchronous when it is<br>not connected. In addition, if the outclock<br>port is not used, the LPM_OUTDATA<br>parameter must be set to "UNREGISTERED."                                                                                                    |  |  |  |  |  |

| Table 3–5. Ipm_ram_dq Megafunction Output Ports |     |                              |                             |  |  |  |  |
|-------------------------------------------------|-----|------------------------------|-----------------------------|--|--|--|--|
| Name Required                                   |     | Description                  | Comment                     |  |  |  |  |
| d[]                                             | Yes | Data output from the memory. | Output port LPM_WIDTH wide. |  |  |  |  |

| Table 3–6. Ipm_ram_dq Megafunction Parameters (Part 1 of 2) |         |          |                                                                                                    |  |  |  |  |
|-------------------------------------------------------------|---------|----------|----------------------------------------------------------------------------------------------------|--|--|--|--|
| Name                                                        | Туре    | Required | Comment                                                                                                    |  |  |  |  |
| LPM_WIDTH                                                   | Integer | Yes      | Specifies the width of the ${\tt data[]}$ and ${\tt q[]}$ ports.                                                                                                    |  |  |  |  |
| LPM_WIDTHAD                                                 | Integer | Yes      | Width of the address[] ports.<br>LPM_WIDTHAD should be (but is not required<br>to be) equal to log2 (LPM_NUMWORDS). If<br>LPM_WIDTHAD is too small, some memory<br>locations will not be addressable. If it is too<br>large, the addresses that are too high will<br>return undefined (X) logic levels.                                                                                                    |  |  |  |  |
| LPM_NUMWORDS                                                | Integer | No       | Number of words stored in memory. If omitted,<br>the default is 2 ^ LPM_WIDTHAD. In general,<br>this value should be (but is not required to be)<br>2 ^ LPM_WIDTHAD-1 < LPM_NUMWORDS <=<br>2 ^ LPM_WIDTHAD. If omitted, the default is 2<br>^ LPM_WIDTHAD.                                                                                                    |  |  |  |  |
| LPM_FILE                                                    | String  | No       | Name of the Memory Initialization File (.mif) or<br>Hexadecimal (Intel-Format) Output File<br>(.hexout) containing ROM initialization data<br>(" <file name="">"), or "UNUSED." The default is<br/>"UNUSED." If omitted, the contents default to<br/>all zeros. The we port must be registered to<br/>support memory initialization.</file>                                                                                                    |  |  |  |  |
| LPM_INDATA                                                  | String  | No       | Values are "REGISTERED",<br>"UNREGISTERED" and "UNUSED." Controls<br>whether the data port is registered. If omitted,<br>the default is "REGISTERED." If the inclock<br>port is not used, the LPM_INDATA and<br>LPM_ADDRESS_CONTROL parameters<br>must be set to "UNREGISTERED."                                                                                                    |  |  |  |  |
| LPM_ADDRESS_CONTROL                                         | String  | No       | Specifies whether the address and we ports<br>are registered. Values are "REGISTERED",<br>"UNREGISTERED", and "UNUSED." If<br>omitted, the default is "REGISTERED." If<br>LPM_ADDRESS_CONTROL is<br>"UNREGISTERED", the we port is level-<br>sensitive, so that when the we port is high, the<br>address[] port must be stable to prevent<br>other memory locations from being<br>overwritten. If the inclock port is not used,<br>the LPM_INDATA and<br>LPM_ADDRESS_CONTROL parameters<br>must be set to "UNREGISTERED." |  |  |  |  |

| Table 3–6. lpm_ram_dq Megafunction Parameters (Part 2 of 2) |        |          |                                                                                                    |  |  |  |
|-------------------------------------------------------------|--------|----------|----------------------------------------------------------------------------------------------------|--|--|--|
| Name                                                        | Туре   | Required | Comment                                                                                                    |  |  |  |
| LPM_OUTDATA                                                 | String | No       | Specifies whether the q and internal eq ports<br>are registered. Values are "REGISTERED",<br>"UNREGISTERED" and "UNUSED." If<br>omitted, the default is "REGISTERED." If the<br>inclock port is not used, the<br>LPM_OUTDATA parameter must be set to<br>"UNREGISTERED."                                                                                                    |  |  |  |
| LPM_HINT                                                    | String | No       | Lets you specify Altera-specific parameters in VHDL Design Files (.vhd). The default is "UNUSED."                                                                                                    |  |  |  |
| LPM_TYPE                                                    | String | No       | Identifies the library of parameterized modules (LPM) entity name in VHDL Design Files.                                                                                                    |  |  |  |
| USE_EAB                                                     | String | No       | Altera-specific parameter. Values are "ON",<br>"OFF", and "UNUSED". Setting the USE_EAB<br>parameter to OFF, prevents the Quartus II<br>software from using Embedded System Blocks<br>(ESBs) to implement the logic in APEX 20K,<br>APEX II, Excalibur, and Mercury devices, or<br>EABs in ACEX 1K and FLEX 10K devices; it<br>can only use flipflops or latches. (The "ON"<br>setting is not useful in memory functions: the<br>Quartus II software automatically implements<br>memory functions in ESBs or EABs by default.)<br>This parameter is not available for simulation<br>with other EDA simulators and for FLEX 6000,<br>MAX 3000, and MAX 7000 devices.<br>If you want to use this parameter when you<br>instantiate the function in a Block Design File<br>(.bdf), you must specify it by entering the<br>parameter name and value manually with the<br>Parameters tab (Symbol Properties<br>Command) or the Parameters tab (Block<br>Properties Command). You can also use this<br>parameter name in a Text Design File (.tdf) or<br>a Verilog Design File (.v). You must use the<br>LPM_HINT parameter to specify the<br>USE EAB parameter in VHDL Design Files. |  |  |  |

#### Ports and Parameters for the lpm\_ram\_io Megafunction

Table 3–7 shows the input ports, Table 3–8 shows the output ports, and Table 3–9 shows the lpm\_ram\_dp megafunction parameters.

| Table 3–7. Ipm_ram_io Megafunction Input Ports |          |                                                                                                    |                                                                                                    |  |  |  |  |
|------------------------------------------------|----------|----------------------------------------------------------------------------------------------------|----------------------------------------------------------------------------------------------------|--|--|--|--|
| Name                                           | Required | Description                                                                                                  | Comment                                                                                                    |  |  |  |  |
| address[]                                      | Yes      | Address input to the memory.                                                                                 | Input port LPM_WIDTHAD wide. If memenab<br>is used, it must be inactive when<br>address[] is changing.                                                                                                    |  |  |  |  |
| we                                             | Yes      | Write enable input. Enables write operations to the memory when high.                                        | If no clock ports are used, the data on the address[] port must not change when we is high (1). This port is required if clock is not present.                                                                                                    |  |  |  |  |
| inclock                                        | No       | Synchronizes memory<br>loading.                                                                              | If the inclock port is used, the we port acts<br>as an enable for write operations<br>synchronized to the rising edge of the inclock<br>signal. If the inclock port is not used, the<br>we port acts as an enable for asynchronous<br>write operations. |  |  |  |  |
| outclock                                       | No       | Synchronizes dio[] from memory.                                                                              | The addressed memory content-to-q[] response is synchronous when the outclock port is connected and asynchronous when it is not connected.                                                                                                    |  |  |  |  |
| memenab                                        | No       | Memory output tri-state<br>enable.                                                                           | Either memenab or outenab must be<br>connected. If memenab is present, it must be<br>inactive when address[] is changing. This<br>port is available for backward compatibility<br>only. Altera recommends that you not use this<br>port.                |  |  |  |  |
| outenab                                        | No       | Output Enable input. High (1):<br>dio[] from Memory<br>[address] Low (0):<br>Memory [address] from<br>dio[]. | Either memenab or outenab must be present.                                                                                                    |  |  |  |  |

| Table 3–8. Ipm_ram_io Megafunction Output Ports |          |                                         |                                    |  |  |  |
|-------------------------------------------------|----------|-----------------------------------------|------------------------------------|--|--|--|
| Name                                            | Required | Description                             | Comment                            |  |  |  |
| dio[]                                           | Yes      | Bidirectional data port for the memory. | Bidirectional port LPM_WIDTH wide. |  |  |  |

| Table 3–9. Ipm_ram_io Megafunction Parameters (Part 1 of 2) |         |          |                                                                                                    |  |  |  |
|-------------------------------------------------------------|---------|----------|----------------------------------------------------------------------------------------------------|--|--|--|
| Name                                                        | Туре    | Required | Comment                                                                                                    |  |  |  |
| LPM_WIDTH                                                   | Integer | Yes      | Specifies the width of the dio[], internal data, and $q$ [] ports.                                                                                                    |  |  |  |
| LPM_WIDTHAD                                                 | Integer | Yes      | Width of the address[] ports.<br>LPM_WIDTHAD should be (but is not required<br>to be) equal to log2 (LPM_NUMWORDS). If<br>LPM_WIDTHAD is too small, some memory<br>locations will not be addressable. If it is too<br>large, the addresses that are too high will<br>return undefined (X) logic levels.                                     |  |  |  |
| LPM_NUMWORDS                                                | Integer | No       | Number of words stored in memory. In general,<br>this value should be (but is not required to be)<br>2^LPM_WIDTHAD-1 < LPM_NUMWORDS <=<br>2^LPM_WIDTHAD. If omitted, the default is 2<br>^LPM_WIDTHAD.                                                                                                    |  |  |  |
| LPM_FILE                                                    | String  | No       | Name of the Memory Initialization File (.mif) or<br>Hexadecimal (Intel-Format) Output File<br>(.hexout) containing ROM initialization data<br>(" <file name="">"), or "UNUSED." The default is<br/>"UNUSED." If omitted, the contents default to<br/>all zeros. The we port must be registered to<br/>support memory initialization.</file> |  |  |  |
| LPM_INDATA                                                  | String  | No       | Specifies whether the data port is registered.<br>Values are "REGISTERED",<br>"UNREGISTERED" and "UNUSED." If<br>omitted, the default is "REGISTERED."                                                                                                    |  |  |  |
| LPM_ADDRESS_CONTROL                                         | String  | No       | Specifies whether the address, memenab,<br>and we ports are registered. Values are<br>"REGISTERED", "UNREGISTERED", and<br>"UNUSED." If omitted, the default is<br>"REGISTERED."                                                                                                    |  |  |  |
| LPM_OUTDATA                                                 | String  | No       | Specifies whether the dio[] port is<br>registered. Values are "REGISTERED",<br>"UNREGISTERED" and "UNUSED." If<br>omitted, the default is "REGISTERED."                                                                                                    |  |  |  |
| LPM_HINT                                                    | String  | No       | Lets you specify Altera-specific parameters in VHDL Design Files (.vhd). The default is "UNUSED."                                                                                                    |  |  |  |

| Table 3–9. Ipm_ram_io Megafunction Parameters (Part 2 of 2) |        |          |                                                                                                    |  |  |
|-------------------------------------------------------------|--------|----------|----------------------------------------------------------------------------------------------------|--|--|
| Name                                                        | Туре   | Required | Comment                                                                                                    |  |  |
| LPM_TYPE                                                    | String | No       | Identifies the library of parameterized modules (LPM) entity name in VHDL Design Files.                                                                                                    |  |  |
| USE_EAB                                                     | String | No       | Altera-specific parameter. Values are "ON",<br>"OFF", and "UNUSED." Setting the USE_EAB<br>parameter to OFF, prevents the Quartus II<br>software from using Embedded System Blocks<br>(ESBs) to implement the logic in APEX 20K,<br>APEX II, Excalibur, and Mercury devices, or<br>EABs in ACEX 1K and FLEX 10K devices; it<br>can only use flipflops or latches. (The "ON"<br>setting is not useful in memory functions: the<br>Quartus II software automatically implements<br>memory functions in ESBs or EABs by default.)<br>This parameter is not available for simulation<br>with other EDA simulators and for FLEX 6000,<br>MAX 3000, and MAX 7000 devices.<br>If you want to use this parameter when you<br>instantiate the function in a Block Design File<br>(.bdf), you must specify it by entering the<br>parameter name and value manually with the<br>Parameters tab (Symbol Properties<br>Command) or the Parameters tab (Block<br>Properties Command). You can also use this<br>parameter name in a Text Design File (.tdf) or<br>a Verilog Design File (.v). You must use the<br>LPM_HINT parameter to specify the<br>USE_EAB parameter in VHDL Design Files. |  |  |